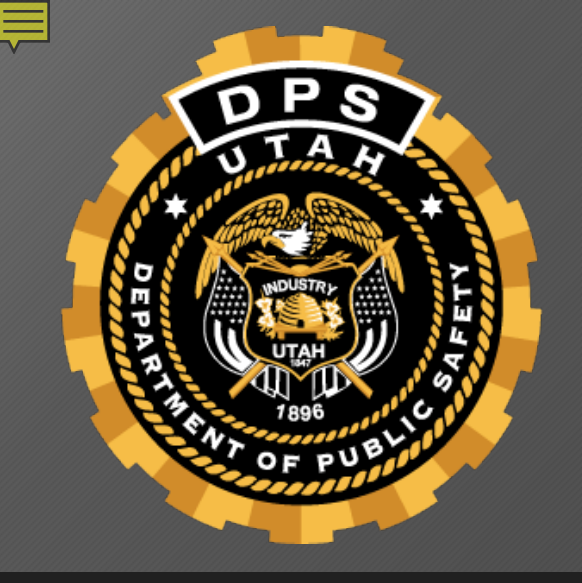

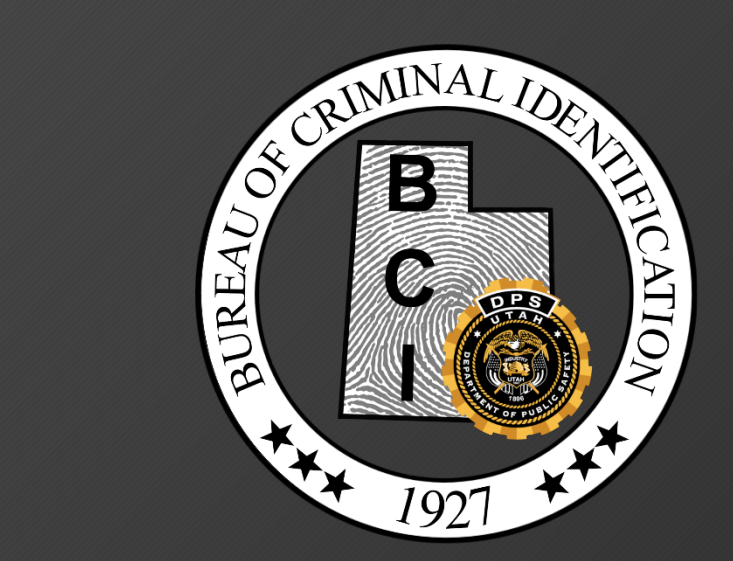

# Probable Cause

### **Probable Cause**

Arresting view
Booking view
Prosecutor view
Updates/enhancements to system

### **PC Reminders**

Only available in UCJIS
Email address on file with BCI
Access to PC and PCQ transactions
Disable pop-up blocker

### Probable Cause

Arresting Information:

### Probable Cause

Arresting Information:

Booking Information:

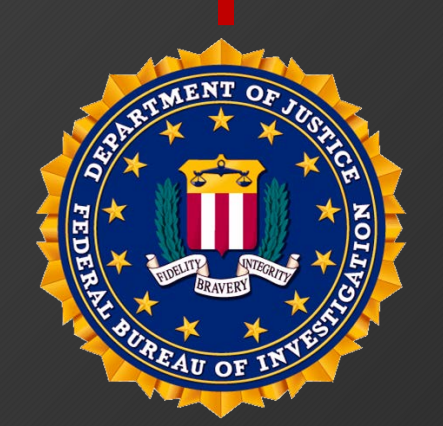

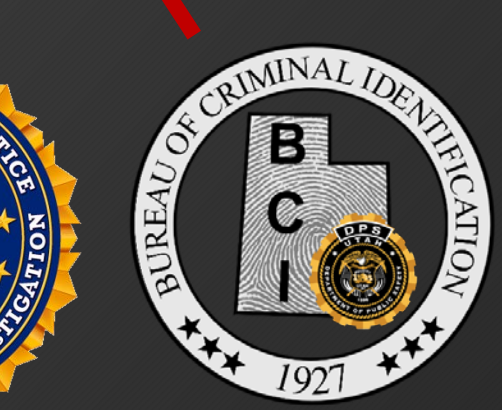

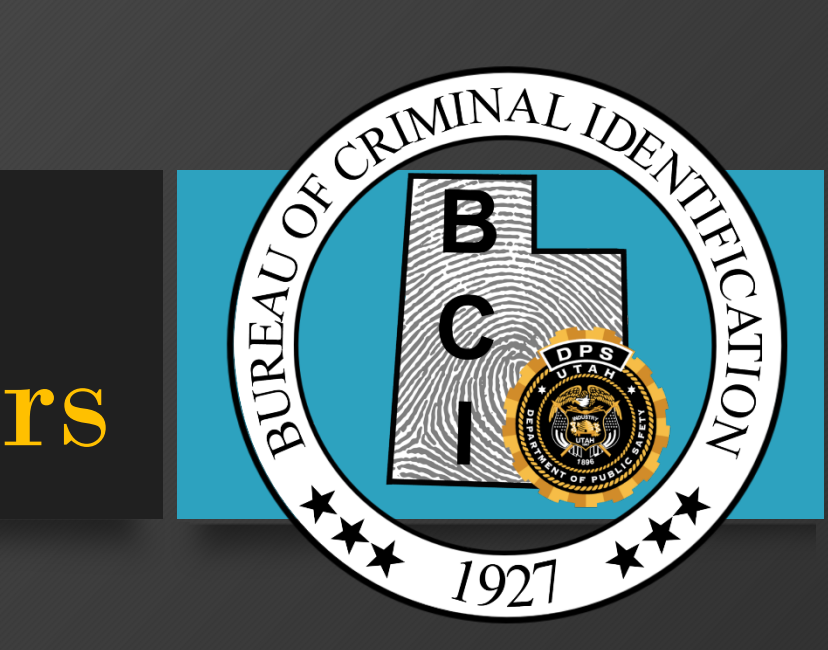

# Arresting Officers

### **PC** Transaction

|                                             | PC   | New Broadcast Message | JOE KILLPACK BCIFS (Log Out) |
|---------------------------------------------|------|-----------------------|------------------------------|
| Utah Criminal Justice<br>Information System | PCL  | (66) UTAH AMBER ALERT | 55:59 until timeout          |
|                                             | PCQL |                       |                              |
| UCJIS Home                                  |      |                       |                              |

|                                                                  | Last logged in: 03-12-2018 17:11<br>Version: 1.0-SNAPSHOT.4324<br>Server Node: pslweblogic-testrf1 |
|------------------------------------------------------------------|----------------------------------------------------------------------------------------------------|
| <ul> <li>■ NLETS</li> <li>■ CRIMHIST</li> <li>■ LOCAL</li> </ul> | <b>Note:</b> Drag a favorite to reorder it. Right click an item to remove or add to favorites.     |

### **PC** Transaction

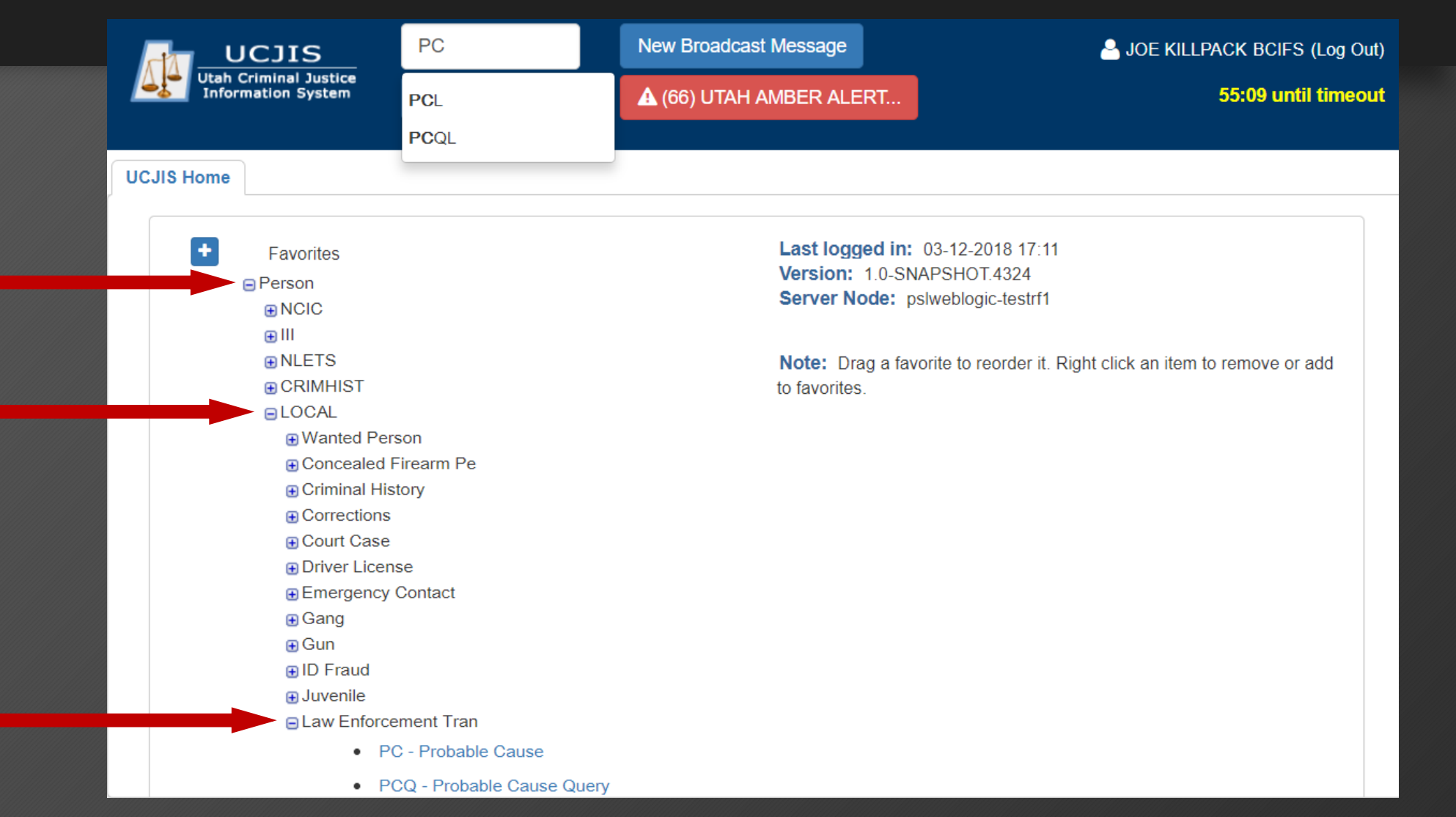

### **Arresting Officer Info**

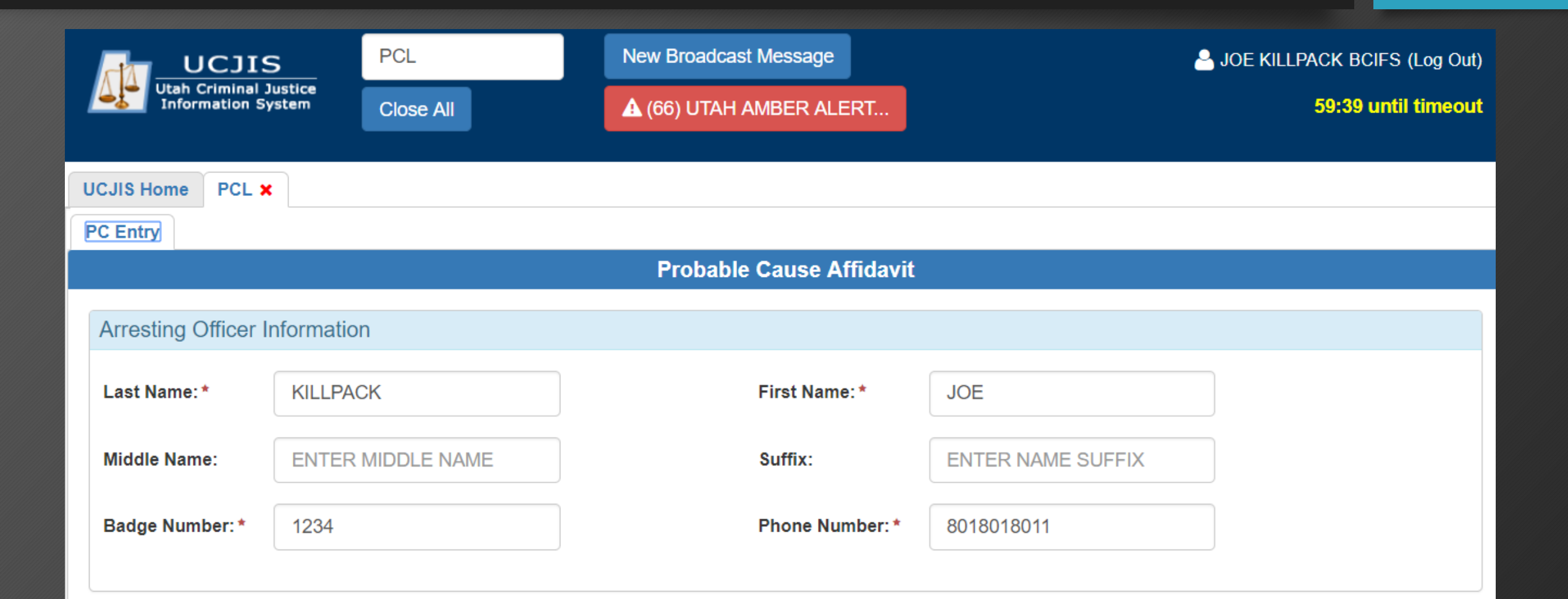

### Arrest Info

|                                             | 5       | PCL       |    | New Broadcas | st Message                     | <b>.</b>              | JOE KILLPACK BCIFS (Log Out) |
|---------------------------------------------|---------|-----------|----|--------------|--------------------------------|-----------------------|------------------------------|
| Utah Criminal Justice<br>Information System |         | Close All |    | 🛕 (66) UTAH  | AMBER ALERT                    |                       | 52:02 until timeout          |
|                                             |         |           |    |              |                                |                       |                              |
| UCJIS Home PCL X                            |         |           |    |              |                                |                       |                              |
| PC Entry                                    |         |           |    |              |                                |                       |                              |
| Arrest Information                          | I       |           |    |              |                                |                       |                              |
| Arrest Date Time:                           | 03/29/2 | 018       | 16 | • 29         | •                              |                       |                              |
| Arrest Case<br>Number:*                     | 9999999 | 9999      |    |              |                                |                       |                              |
| Booking ORI:*                               |         |           | •  |              | Court ORI: *                   | •                     |                              |
| OTN:                                        | ENTER   | OTN       |    |              | Associated<br>Citation Number: | ENTER CITATION NUMBER |                              |

### Arrest Info

|                                    | UT0010000 - BEAVER COUNTY JAIL                                                                                                    | dcast Message                  | A JOE KILLPACK BCIFS (Log Out) |
|------------------------------------|----------------------------------------------------------------------------------------------------|--------------------------------|--------------------------------|
| Utah Criminal Ji<br>Information Sy | UT0020000 - BOX ELDER COUNTY JAIL<br>UT0030000 - CACHE COUNTY JAIL<br>UT0040000 - CARBON COUNTY JAIL                                                                         | TAH AMBER ALERT                | 57:26 until timeout            |
| UCJIS Home PCL ×                   | UT0050000 - DAGGETT COUNTY JAIL<br>UT0060000 - DAVIS COUNTY JAIL                                                                                                    |                                |                                |
| PC Entry                           | UT0080000 - EMERY COUNTY JAIL<br>UT0090000 - GARFIELD COUNTY JAIL                                                                                                    |                                |                                |
| Arrest Information                 | UT0100000 - GRAND COUNTY JAIL                                                                                                    |                                |                                |
| Arrest Date Time:                  | UT0110000 - IRON COUNTY JAIL<br>UT0120000 - JUAB COUNTY JAIL<br>UT0130000 - KANE COUNTY JAIL<br>UT0140000 - MILLARD COUNTY JAIL                                              | T                              |                                |
| Arrest Case<br>Number:*            | UT018013C - SALT LAKE COUNTY JAIL<br>UT0190000 - SAN JUAN COUNTY JAIL<br>UT0200000 - SANPETE COUNTY JAIL<br>UT0210000 - SEVIER COUNTY JAIL<br>UT0220000 - SUMMIT COUNTY JAIL | •                              |                                |
| Booking ORI: *                     | v                                                                                                    | Court ORI: *                   | •                              |
| OTN:                               | ENTER OTN                                                                                                    | Associated<br>Citation Number: | ENTER CITATION NUMBER          |

### Arrest Info

|                    | 、 F        | PCL       |      | New Broadca | ast Message      | HYRUM JUSTICE COURT - UT003081J                |
|--------------------|------------|-----------|------|-------------|------------------|------------------------------------------------|
|                    | >          |           |      |             |                  | IRON COUNTY COURT PAROWAN PRECINCT - UT011083J |
| Information Sy     | stem C     | Close All |      | 🛕 (66) UTAH | AMBER ALERT      | IRON COUNTY JUSTICE COURT - UT011033J          |
|                    | _          |           |      |             |                  | IVINS CITY JUSTICE COURT - UT027131J           |
|                    |            |           |      |             |                  | JUAB CO. LEVAN JUSTICE - UT012051J             |
| UCJIS Home PCL X   |            |           |      |             |                  | KANAB CITY JUSTICE COURT - UT013051.           |
| PC Entry           |            |           |      |             |                  | KANE COUNTY JUSTICE COURT - UT013013J          |
| r C Entry          |            |           |      |             |                  | LEHI CITY JUSTICE COURT - UT025021J            |
| Arrest Information |            |           |      |             |                  | LEWISTON JUSTICE COURT - UT003011J             |
| Anestimornation    |            |           |      |             |                  | LINDON CITY JUSTICE COURT - UT025151J          |
|                    |            |           | 10   |             |                  | LOGAN CITY JUSTICE COURT - UT003191J           |
| Arrest Date Time:  | 03/29/2018 | 5         | 16 🔻 | 29          | •                | MANTI CITY JUSTICE - UT020081J                 |
|                    |            |           |      |             |                  |                                                |
|                    |            |           |      |             |                  | MILLARD COUNTY JUSTICE COURT - UT014113J       |
|                    |            | _         |      |             |                  | MINERSVILLE JUSTICE COURT - UT001021J          |
| Arrest Case        | 9999999999 | 9         |      |             |                  | MONTICELLO JUSTICE COURT - UT019013J           |
| Number: *          |            |           |      |             |                  | MORGAN CITY JUSTICE COURT - UT015011J          |
| Booking OBI:       |            |           |      |             | Court OBI: *     | MODCAN COUNTY JUSTICE COUDT UT0150221          |
| BOOKING OKI.       | 01003000   |           |      |             | Court OKI."      | •                                              |
|                    |            |           |      |             |                  |                                                |
| OTN:               | ENTER OT   | N         |      |             | Associated       | ENTER CITATION NUMBER                          |
|                    |            |           |      |             | Citation Number: |                                                |
|                    |            |           |      |             |                  |                                                |

| License Number: | 123456789            | Q Lookup SSN: | 123456789                  | Q Look |
|-----------------|----------------------|---------------|----------------------------|--------|
| Last Name: *    | ENTER LAST NAME      | First Name    | * ENTER FIRST NAME         |        |
| iddle Name:     | ENTER MIDDLE NAME    | Suffix:       | ENTER NAME SUFFIX          |        |
| ate of Birth:   | ENTER DOB MMDDYYYY   | Gender:*      |                            | •      |
| hone Number:    | ENTER PHONE NUMBER   | Email Addr    | ENTER EMAIL ADDRESS        |        |
| ddress Line 1:  | ENTER ADDRESS LINE 1 | Address Li    | ne 2: ENTER ADDRESS LINE 2 |        |
| ity:            | ENTER CITY           | State:        | UT - UTAH                  | Ţ      |
| o Code:         | ENTER ZIP CODE       |               |                            |        |
| State:          | UT - UTAH            | DL Number     | ENTER DL NUMBER            |        |
| SN:             | 123456789            |               |                            |        |

| Offender Informa  | tion (can be pre-filled by Operator Licens | e # or Social Security #) |                      |          |
|-------------------|--------------------------------------------|---------------------------|----------------------|----------|
| License Number:   | 190026385 Q                                | Lookup SSN:               | 123456789            | Q Lookup |
| Last Name:*       | BEAR                                       | First Name:*              | YOGI                 |          |
| Middle Name:      | CINDY                                      | Suffix:                   | ENTER NAME SUFFIX    |          |
| Date of Birth:    | 06/06/1978                                 | Gender:*                  | MALE                 | •        |
| Phone Number:     | ENTER PHONE NUMBER                         | Email Address:            | ENTER EMAIL ADDRESS  |          |
| Address Line 1:   | 4501 SOUTH 2700 WEST                       | Address Line 2:           | ENTER ADDRESS LINE 2 |          |
| City:             | SALT LAKE CITY                             | State:                    | GA - GEORGIA         | •        |
| Zip Code:         | 84067                                      |                           |                      |          |
| DL State:         | UT - UTAH                                  | DL Number:                | 190026385            |          |
| SSN:              | 654654654                                  |                           |                      |          |
|                   |                                            |                           |                      |          |
| Public Safety Ass | sessment Data                              |                           |                      |          |
| SID:              | ENTER SID                                  | Run CHQ                   |                      |          |

|             |                          | icense # of Social Security #) |                      |           |
|-------------|--------------------------|--------------------------------|----------------------|-----------|
| ise Number: | 190026385                | Q Lookup SSN:                  | 123456789            | Q, Lookup |
| Name:*      | BEAR                     | First Name:*                   | YOGI                 |           |
| le Name:    | CINDY                    | Suffix:                        | ENTER NAME SUFFIX    |           |
| of Birth:   | 06/06/1978               | Gender:*                       | MALE                 | •         |
| e Number:   | ENTER PHONE NUMBER       | Email Address:                 | ENTER EMAIL ADDRESS  |           |
| ess Line 1: | 4501 SOUTH 2700 WEST     | Address Line 2:                | ENTER ADDRESS LINE 2 |           |
|             | SALT LAKE CITY           | State:                         | GA - GEORGIA         | •         |
| ode:        | 84067                    |                                |                      |           |
| tate:       | UT - UTAH                | DL Number:                     | 190026385            |           |
|             | 654654654                |                                |                      |           |
| tate:       | UT - UTAH •<br>654654654 | DL Number:                     | 190026385            | Ente      |

# Selecting "Run CHQ"

• When "Run CHQ" is selected, a new CHQ tab will automatically open and generate search results.

| Query Results × |                      |                                                                                                    |                                             |     |       |
|-----------------|----------------------|----------------------------------------------------------------------------------------------------|---------------------------------------------|-----|-------|
|                 | Search Criteria: Nam | Criminal History Query Res<br>Created by ovaisima on 07/05/2018<br>e: Y BEA, DOB: Tue Jun 06 01:00:0 | sults<br>08:00:59<br>0 GMT-600 1978, Photo: | ONE |       |
| Last Name       | First Name           | Middle                                                                                               | DOB                                         | AKA | SID # |
|                 |                      | No results found                                                                                     |                                             |     |       |

### PC Entry

Charge Information

| Charge<br>#1 | Offense<br>Date:* | ENTER MMDDYY | Gov Code:               | UT - STATE O 🔻 | + |
|--------------|-------------------|--------------|-------------------------|----------------|---|
|              | Statute: *        | ENTER CODE   | Keyword:                | ENTER KEYWOF   |   |
|              |                   |              | Q Lookup                |                |   |
|              | Description:      |              |                         |                |   |
|              | Severity:*        | •            | Domestic<br>Violence: * | •              |   |

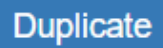

### PC Entry

Charge Information

| Charge<br>#1 | Offense      | 03/29/2018 | Gov Code:              | UT - STATE O 🔻                              |
|--------------|--------------|------------|------------------------|---------------------------------------------|
|              | Date: *      |            | <b>*</b> \$            | TAY - TAYLORSVILLE CITY                     |
|              | Statute: *   | ENTER CODE | Keyword:               | TOO - TOOELE CITY                           |
|              |              |            | Q Lookup               | TRE - TREMONTON CITY<br>TRN - TRENTON CITY  |
|              | Description: |            |                        | TRO - TROPIC CITY<br>UIN - UINTAH CITY      |
|              |              |            |                        | UT - STATE OF UTAH                          |
|              | Severity:*   | •          | Domestic<br>Violence:* | VER - VERNAL CITY<br>VIN - VINEYARD CITY    |
|              |              |            |                        | WAL - WALES CITY                            |
|              |              |            |                        | WBO - WEST BOUNTIFUL CITY                   |
|              |              |            |                        | WDC - WOODS CROSS CITY                      |
| Duplicate    |              |            |                        | WDL - WOODLAND HILLS<br>WDR - WOODRUFF CITY |
|              |              |            |                        | WEN - WENDOVER CITY                         |

+

### PC Entry

Charge Information

| Charge<br>#1 | Offense<br>Date: * | 03/29/2018 | Gov Code:<br>*          | UT - STATE O 🔻 | + |
|--------------|--------------------|------------|-------------------------|----------------|---|
|              | Statute: *         | ENTER CODE | Keyword:                | ARSON          |   |
|              |                    |            | <b>Q</b> Lookup         |                |   |
|              | Description:       |            |                         |                |   |
|              | Severity:*         | •          | Domestic<br>Violence: * | •              |   |

### Duplicate

### Keyword Lookup

| PC Entry           |              |            | Gov  | Statuta            | Description                                                    | Default |
|--------------------|--------------|------------|------|--------------------|----------------------------------------------------------------|---------|
| Charge Information |              |            | Code |                    |                                                                | Seventy |
| Charge             | Offense      | 03/29/2018 | 01   | (A)                | ARSON - TO DEFRAUD INSURANCE                                   | FZ      |
| #1                 | Date: *      | 03/23/2016 | UT   | 76-6-102(1)<br>(B) | ARSON - PROPERTY OF ANOTHER                                    | F3      |
|                    | Statute: *   | ENTER CODE | UT   | 76-6-102(3)<br>(A) | ARSON- PROPERTY OF ANOTHER DAMAGES EXCEED \$5000 IN VALUE      | F2      |
|                    | Description  |            | UT   | 76-6-102(3)<br>(B) | ARSON - SERIOUS BODILY INJURY                                  | F2      |
|                    | Description. |            | UT   | 76-6-102(3)<br>(C) | ARSON - DAMAGES BETWEEN \$1500 & \$5000 OR PRIOR<br>CONVICTION | F2      |
|                    | Severity: ^  | •          | UT   | 76-6-102(4)<br>(A) | ARSON - PROPERTY OF ANOTHER DAMAGES BETWEEN \$1500<br>& \$5000 | F3      |
|                    |              |            | UT   | 76-6-102(4)<br>(B) | ARSON - SUBSTANTIAL BODILY INJURY OF ANOTHER                   | F3      |
| Duplicate          |              |            | ПТ   | 76-6-102(4)        | ARSON - ENDANGERS HUMAN LIFE                                   | F3      |

### PC Entry

Charge Information

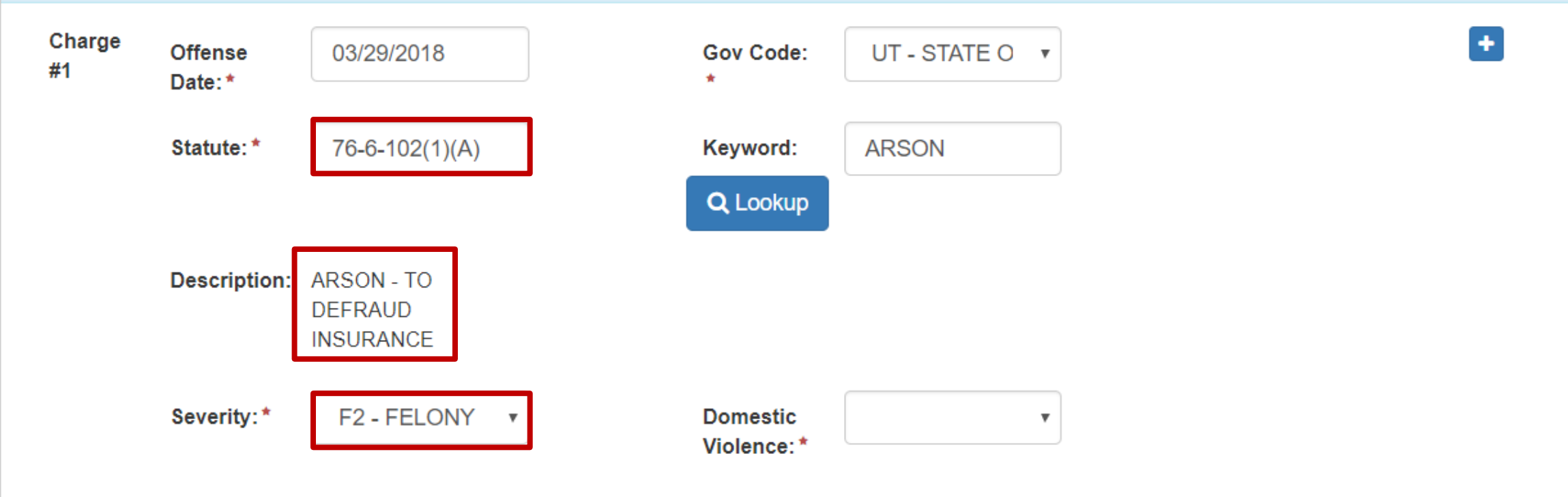

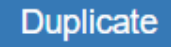

#### PC Entry Charge Information + Charge UT - STATE O 🔹 Offense 03/29/2018 Gov Code: #1 Date:\* \* Statute:\* 76-6-102(1)(A) Keyword: ARSON Q Lookup Description: ARSON - TO DEFRAUD INSURANCE Severity:\* F2 - FELONY Domestic v v Violence:\* YES NO

Duplicate

### PC Entry

Charge Information

| Charge<br>#1 | Offense<br>Date: * | 03/29/2018                         | ] | Gov Code:               | UT - STATE O |
|--------------|--------------------|------------------------------------|---|-------------------------|--------------|
|              | Statute: *         | 76-6-102(1)(A)                     |   | Keyword:                | ARSON        |
|              |                    |                                    |   | Q Lookup                |              |
|              | Description:       | ARSON - TO<br>DEFRAUD<br>INSURANCE |   |                         |              |
|              | Severity:*         | F2 - FELONY                        |   | Domestic<br>Violence: * | NO           |

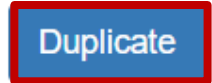

PC Entry

Charge Information Charge #1 UT - STATE OF U1 V Offense Date: 03/29/2018 Gov Code:\* \* Statute:\* ARSON **Q** Lookup 76-6-102(1)(A) Keyword: Description: **ARSON - TO DEFRAUD INSURANCE** Severity:\* F2 - FELONY 2 Domestic NO v v Violence:\* Charge #2 -Offense Date: ENTER MMDDYYYY Gov Code:\* UT - STATE OF U1 🔻 \* **Q** Lookup ENTER KEYWORD Statute: \* ENTER CODE Keyword: Description:

Domestic

Violence:\*

v

Add or duplicate charges/counts

v

÷

Duplicate

Severity:\*

PC Entry

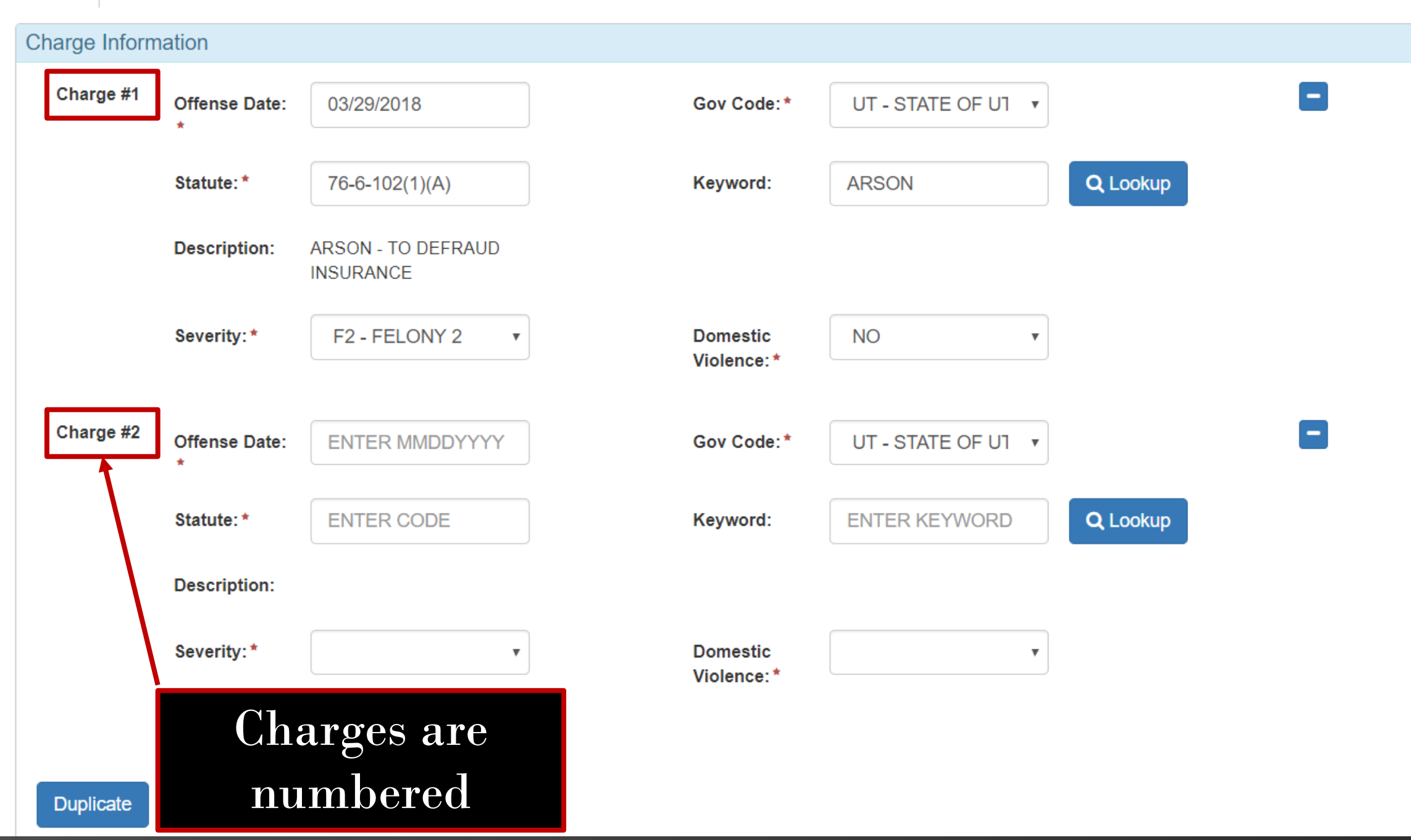

+

### Number of Charges

# Previously limited to 9 Previously required to submit multiple affidavits if greater than 9 charges

•Officers can now add up to 99 charges

### PC Statement

| JCJIS Home                                                                                                    | PCL ×                                         |  |  |  |
|----------------------------------------------------------------------------------------------------|-----------------------------------------------|--|--|--|
| PC Entry                                                                                                    |                                               |  |  |  |
| Probable C                                                                                                    | use Statement                                 |  |  |  |
| Probable cause affidavits are public documents and should not contain victim names, minor names, SSNs or driver license num |                                               |  |  |  |
| Probable                                                                                                    | PC statement and the two Reason fields below. |  |  |  |
|                                                                                                    |                                               |  |  |  |
| Cause.                                                                                                    |                                               |  |  |  |
| Cause.                                                                                                    |                                               |  |  |  |

### PC Statement

| PC Entry     |                                                                                                    |
|--------------|----------------------------------------------------------------------------------------------------|
| I believe th | hese are additional conditions for continued detention                                                                                                  |
|              | Felony committed while on probation or parole, or while free on bail awaiting trial on a previous felony charge (they were out on probation or parole). |
| Reason:      | Enter Reason                                                                                                    |
|              |                                                                                                    |
|              |                                                                                                    |
|              |                                                                                                    |
|              | The person would constitute a substantial danger to any other person or to the community, or is likely to flee the jurisdiction of the court            |
| Reason:      | Enter Reason                                                                                                    |
|              |                                                                                                    |

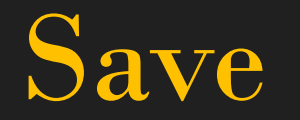

# Don't forget to save changes when creating/editing your affidavit

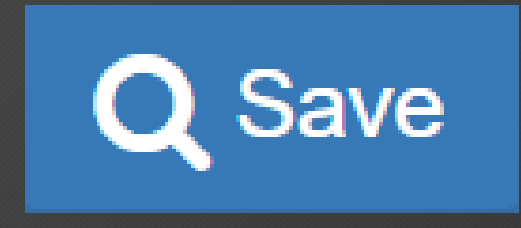

| UCJIS<br>Utah Criminal Justice<br>Information System | Q01 Nev<br>Response                  | w Broadcast Message        |                             | JOE KILLPACK BCIFS (Log Out) 58:45 until timeout |
|------------------------------------------------------|--------------------------------------|----------------------------|-----------------------------|--------------------------------------------------|
| UCJIS Home PCL × PCQL ×                              | Saved, submission id: 479            |                            |                             |                                                  |
| PC Query PC:479 ×                                    |                                      |                            |                             | ок                                               |
| Submission Nu                                        |                                      | u by kilipack off 05/29/20 | Statual                     |                                                  |
| Submission Nur                                       | mber: 479 (Version 1)                |                            | Status:                     | Officer Entry                                    |
| Status Com                                           | ment:                                |                            | Status Time:                | Thu Mar 29 17:03:06 GMT-600<br>2018              |
| Booking                                              | ORI: UT0030000                       |                            | Court ORI:                  | UT003191J                                        |
| Assigned Ju                                          | udge:                                |                            | Contacted Judge:            |                                                  |
|                                                      | OTN:                                 |                            | Associated Citation Number: |                                                  |
| Arrest                                               | Date: Thu Mar 29 16:29:00 GM<br>2018 | ИТ-600                     | Arrest Case Number:         | 9999999999                                       |
| Arresting Of                                         | fficer: JOE KILLPACK                 |                            | Arresting Officer Phone:    | (801) 801-8011                                   |
| Arresting Us                                         | er ID: KILLPACK                      |                            | Arresting Agency:           | BCIFS                                            |
| Booking                                              | Date:                                |                            | Booking Case Number:        |                                                  |
| Booking Of                                           | fficer:                              |                            | Booking Officer Phone:      |                                                  |

## PCQ

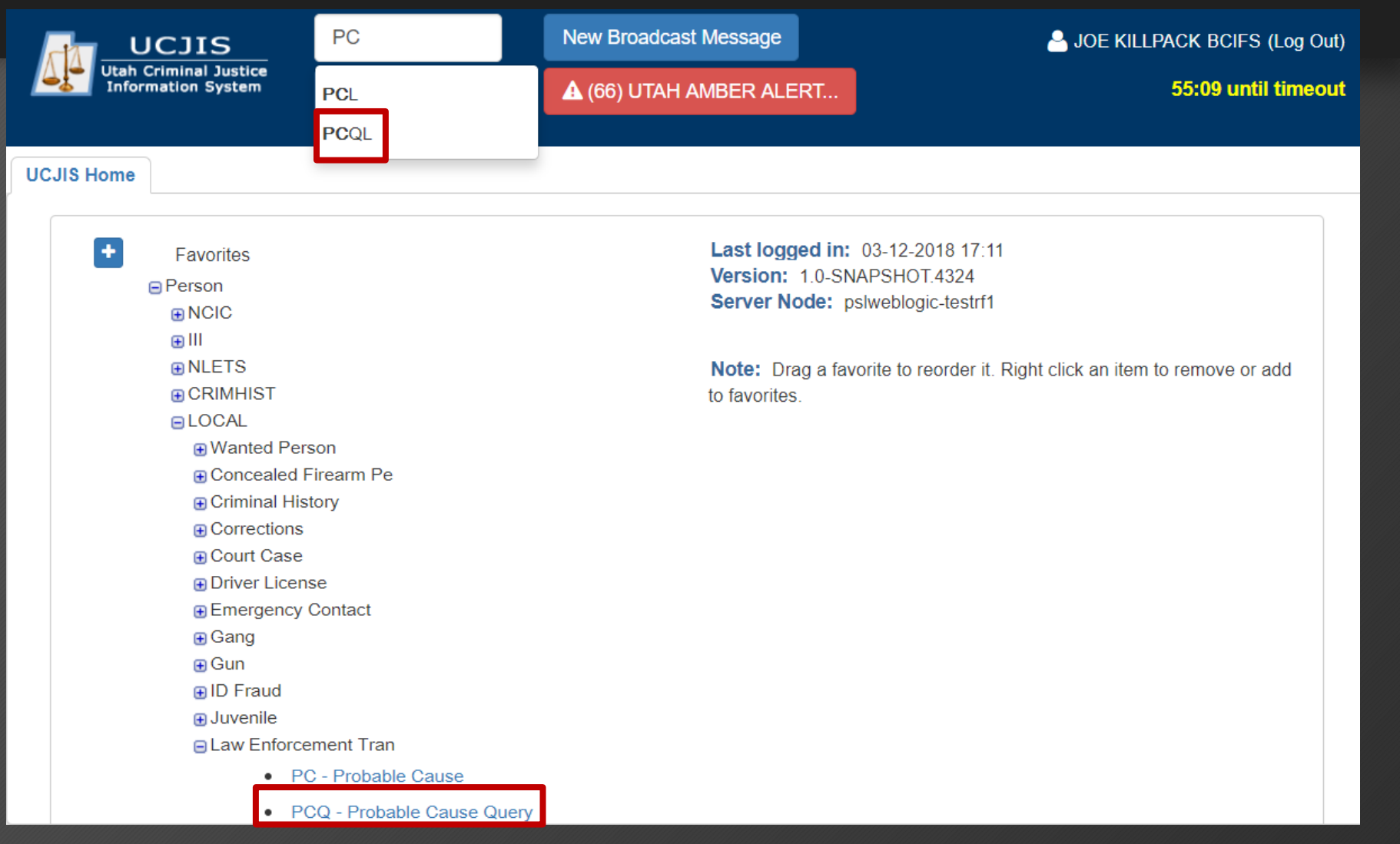

# PCQ

| UCJIS Home | PCQL ×               |
|------------|----------------------|
| PC Query   |                      |
|            | Probable Cause Query |
| By PC Info | O                    |
| By Submis  | ssion Number         |
| Q Submit   |                      |

# PCQ

| UCJIS Home | PCQL ×    |                              |
|------------|-----------|------------------------------|
| PC Query   | Results 🗙 |                              |
|            |           | Probable Cause Query Pesults |

### Probable Cause Query Results Created by killpack on 04/04/2018 08:40:23

| Submission Number | Status        | Assigned Judge | Status Time      | Offender        | Offender DOB | OTN |
|-------------------|---------------|----------------|------------------|-----------------|--------------|-----|
| 479               | Officer Entry |                | 03-29-2018 17:03 | YOGI CINDY BEAR | 06-06-1978   |     |

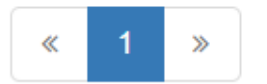

### Probable Cause Details Created by killpack on 03/29/2018 17:03:09

| Submission Number: | 479 (Version 1)                     | Status:                                  | Officer Entry                       |
|--------------------|-------------------------------------|------------------------------------------|-------------------------------------|
| Status Comment:    |                                     | Status Time:                             | Thu Mar 29 17:03:06 GMT-600<br>2018 |
| Booking ORI:       | UT0030000                           | Court ORI:                               | UT003191J                           |
| Assigned Judge:    |                                     | Contacted Judge:                         |                                     |
| OTN:               |                                     | Associated Citation Number:              |                                     |
| Arrest Date:       | Thu Mar 29 16:29:00 GMT-600<br>2018 | Arrest Case Number:                      | 9999999999                          |
| Arresting Officer: | JOE KILLPACK                        | Arresting Officer Phone:                 | (801) 801-8011                      |
| Arresting User ID: | KILLPACK                            | Arresting Agency:                        | BCIFS                               |
| Booking Date:      |                                     | Booking Case Number:                     |                                     |
| Booking Officer:   |                                     | Booking Officer Phone:                   |                                     |
| Booking User ID:   |                                     | Booking Agency:                          |                                     |
| Offender Name:     | YOGI CINDY BEAR                     | Offender SID:                            |                                     |
| Offender DOB:      | 6/6/1978                            | Offender Gender:                         | MALE                                |
| Submit to Booking  | On Call Judge Status History        | Affidavit PDF Delete Affidavit Refresh I | Display                             |

Edit Affidavit

### Jurisdiction

IN THE

LOGAN CITY JUSTICE COURT

COUNTY OF CACHE, STATE OF UTAH

State of Utah

VS.

#### Affidavit of Probable Cause

| YOGI CINDY BI  | EAR        |
|----------------|------------|
| Date of Birth: | 06/06/1978 |

Arrestee

On 03/29/2018 16:29 the defendant was arrested for the offense(s) of:

|   | Offense Date | Offense Description          | Statute            | Gov Code | Severity | DV |
|---|--------------|------------------------------|--------------------|----------|----------|----|
| 1 | 03/29/2018   | ARSON - TO DEFRAUD INSURANCE | 76-6-<br>102(1)(A) | UT       | F2       | No |

I believe there is probable cause to charge the defendant with these charges because:

| Test PC Statement                                                    |            |           |      |  |  |  |  |
|----------------------------------------------------------------------|------------|-----------|------|--|--|--|--|
|                                                                      |            |           |      |  |  |  |  |
|                                                                      |            |           |      |  |  |  |  |
| Officer Name: IOE KILLPACK                                           |            | Badge ID: | 1234 |  |  |  |  |
| I am a sworn officer with: UTBCI0000 - UT BUREAU OF                  | CRIM IDENT |           |      |  |  |  |  |
| Arresting agency case number: 9999999999 Associated citation number: |            |           |      |  |  |  |  |

I declare under penalty of perjury and under the laws of the State of Utah that the foregoing is true and correct. /s/

#### SUBMISSION IDENTIFICATION INFORMATION

| Booking agency: CACHE COUNTY SO    |      |      | Bo         | oking agency ORI: UT0030000 |
|------------------------------------|------|------|------------|-----------------------------|
| Booking agency case number:        | SID: | OTN: |            |                             |
| Booking UserID: Booking date/time: |      |      | Submission | ID: 479 (Version 1)         |

#### IN THE

#### LOGAN CITY JUSTICE COURT

#### COUNTY OF CACHE, STATE OF UTAH

| State of Utah                                |          |                             |
|----------------------------------------------|----------|-----------------------------|
| vs.                                          |          | Affidavit of Drobable Cause |
| YOGI CINDY BEAR<br>Date of Birth: 06/06/1978 |          | Amdavit of Probable Cause   |
|                                              | Arrestee |                             |

On 03/29/2018 16:29 the defendant was arrested for the offense(s) of:

|   | Offense Date | Offense Description          | Statute            | Gov Code | Severity | DV |
|---|--------------|------------------------------|--------------------|----------|----------|----|
| 1 | 03/29/2018   | ARSON - TO DEFRAUD INSURANCE | 76-6-<br>102(1)(A) | UT       | F2       | No |

I believe there is probable cause to charge the defendant with these charges because:

| Test PC Statement                                             |                     |
|---------------------------------------------------------------|---------------------|
|                                                               |                     |
| Officer Name: JOE KILLPACK                                    | Badge ID: 1234      |
| I am a sworn officer with: UTBCI0000 - UT BUREAU OF CRIM IDEN | Т                   |
| Arresting agency case number: 9999999999 Associate            | ed citation number: |

I declare under penalty of perjury and under the laws of the State of Utah that the foregoing is true and correct. /s/

\_\_\_\_

#### SUBMISSION IDENTIFICATION INFORMATION

| Booking agency: CACHE COUNTY SO    |           |  |            | oking agency ORI: UT0030000 |
|------------------------------------|-----------|--|------------|-----------------------------|
| Booking agency case number:        | SID: OTN: |  | OTN:       |                             |
| Booking UserID: Booking date/time: |           |  | Submission | ID: 479 (Version 1)         |

Suspect info: Only name and DOB are shown on affidavit

#### IN THE

#### LOGAN CITY JUSTICE COURT

#### COUNTY OF CACHE, STATE OF UTAH

| Offense, |  |
|----------|--|
| Statute, |  |
| Severity |  |

| State                                        | of Utah           |                                   |                |                    |          |          |    |
|----------------------------------------------|-------------------|-----------------------------------|----------------|--------------------|----------|----------|----|
| vs.                                          |                   |                                   |                |                    |          |          |    |
| YOGI CINDY BEAR<br>Date of Birth: 06/06/1978 |                   | Affidavit of Probable Cause       |                |                    |          |          |    |
|                                              |                   | Arrestee                          |                |                    |          |          |    |
|                                              |                   |                                   |                |                    |          |          |    |
| On 03                                        | 3/29/2018 16:29   | the defendant was arrested for t  | the offense(s) | of:                |          |          |    |
|                                              | Offense Date      | Offense Description               |                | Statute            | Gov Code | Severity | DV |
| 1                                            | 03/29/2018        | ARSON - TO DEFRAUD INSURANC       | Έ              | 76-6-<br>102(1)(A) | UT       | F2       | No |
| l belie                                      | ve there is proba | able cause to charge the defendan | t with these c | harges becaus      | se:      |          |    |

| Officer Name: JOE KILLPACK                                   | Badge ID: 1234              |  |  |  |  |
|--------------------------------------------------------------|-----------------------------|--|--|--|--|
| am a sworn officer with: UTBCI0000 - UT BUREAU OF CRIM IDENT |                             |  |  |  |  |
| Arresting agency case number: 9999999999                     | Associated citation number: |  |  |  |  |

I declare under penalty of perjury and under the laws of the State of Utah that the foregoing is true and correct. /s/

#### SUBMISSION IDENTIFICATION INFORMATION

| Booking agency: CACHE COUNTY SO    |  |           | Boo                            | oking agency ORI: UT0030000 |
|------------------------------------|--|-----------|--------------------------------|-----------------------------|
| Booking agency case number:        |  | SID: OTN: |                                | OTN:                        |
| Booking UserID: Booking date/time: |  |           | Submission ID: 479 (Version 1) |                             |
#### LOGAN CITY JUSTICE COURT

#### COUNTY OF CACHE, STATE OF UTAH

| State of Utar | n |
|---------------|---|
|---------------|---|

VS.

YOGI CINDY BEAR Date

Affidavit of Probable Cause

| CINDT    |              |
|----------|--------------|
| of Birth | : 06/06/1978 |

Arrestee

#### On 03/29/2018 16:29 the defendant was arrested for the offense(s) of:

|   | Offense Date | Offense Description          | Statute            | Gov Code | Severity | DV |
|---|--------------|------------------------------|--------------------|----------|----------|----|
| 1 | 03/29/2018   | ARSON - TO DEFRAUD INSURANCE | 76-6-<br>102(1)(A) | UT       | F2       | No |

I believe there is probable cause to charge the defendant with these charges because:

Test PC Statement

| Officer Name: JOE KILLPACK                                     | Badge ID: | 1234 |  |  |
|----------------------------------------------------------------|-----------|------|--|--|
| I am a sworn officer with: UTBCI0000 - UT BUREAU OF CRIM IDENT |           |      |  |  |
| Arresting agency case number: 9999999999 Associated citation   | number:   |      |  |  |

I declare under penalty of perjury and under the laws of the State of Utah that the foregoing is true and correct. /s/

#### SUBMISSION IDENTIFICATION INFORMATION

| Booking agency: CACHE COUNTY SO    |      |  | Bo         | oking agency ORI: UT0030000 |
|------------------------------------|------|--|------------|-----------------------------|
| Booking agency case number:        | SID: |  | OTN:       |                             |
| Booking UserID: Booking date/time: |      |  | Submission | ID: 479 (Version 1)         |

# PC Statement

#### LOGAN CITY JUSTICE COURT

#### COUNTY OF CACHE, STATE OF UTAH

| State | e of I | Utah |
|-------|--------|------|
|       | _      |      |

VS.

#### Affidavit of Probable Cause

| YOGI CINDY B   | EAR        |
|----------------|------------|
| Date of Birth: | 06/06/1978 |

Arrestee

On 03/29/2018 16:29 the defendant was arrested for the offense(s) of:

|   | Offense Date | Offense Description          | Statute            | Gov Code | Severity | DV |
|---|--------------|------------------------------|--------------------|----------|----------|----|
| 1 | 03/29/2018   | ARSON - TO DEFRAUD INSURANCE | 76-6-<br>102(1)(A) | UT       | F2       | No |

I believe there is probable cause to charge the defendant with these charges because:

| Test PC Statement                                                 |                       |               |                      |
|-------------------------------------------------------------------|-----------------------|---------------|----------------------|
|                                                                   |                       |               |                      |
| Officer Name: JOE KILLPACK                                        |                       | Badge ID:     | 1234                 |
| I am a sworn officer with: UTBCI0000 - UT BUREAU OF (             | CRIM IDENT            |               |                      |
| Arresting agency case number: 9999999999                          | Associated citation r | umber:        |                      |
| I declare under penalty of perjury and under the laws of t<br>/s/ | he State of Utah that | the foregoing | is true and correct. |
| SUBMISSION IDENTIFICATION INFORMATION                             |                       |               |                      |

| Booking agency: CACHE COUN         |  | Bo   | oking agency ORI: UT0030000 |                     |
|------------------------------------|--|------|-----------------------------|---------------------|
| Booking agency case number:        |  | SID: |                             | OTN:                |
| Booking UserID: Booking date/time: |  |      | Submission                  | ID: 479 (Version 1) |

### LEO info

#### LOGAN CITY JUSTICE COURT

#### COUNTY OF CACHE, STATE OF UTAH

Legal digital signature will appear after affidavit is submitted to booking

| St             | tate o                                                                | of Utah                          |            |                            |                             |                |            |                |            |       |
|----------------|-----------------------------------------------------------------------|----------------------------------|------------|----------------------------|-----------------------------|----------------|------------|----------------|------------|-------|
| vs<br>Y(<br>Da | vs.<br>YOGI CINDY BEAR<br>Date of Birth: 06/06/1978<br>Arrestee       |                                  |            |                            | Affidavit of Probable Cause |                |            |                |            |       |
| O              | n 03                                                                  | /29/2018 16:29                   | the def    | endant was arrested for t  | he offense(s)               | of:            |            |                |            |       |
|                |                                                                       | Offense Date                     | Offense    | Description                |                             | Statu          | ite        | Gov Code       | Severity   | DV    |
|                | 1                                                                     | 03/29/2018                       | ARSON -    | TO DEFRAUD INSURANC        | E                           | 76-6<br>102(1) | 5-<br>)(A) | UT             | F2         | No    |
| н<br>Т         | believ<br>est P                                                       | ve there is proba<br>C Statement | able cause | e to charge the defendan   | t with these cl             | harges b       | ecaus      | se:            |            |       |
|                |                                                                       |                                  |            |                            |                             |                |            |                |            |       |
| 0              | fficer                                                                | Name: JOE KI                     | LPACK      |                            |                             | I              | Badge      | e ID: 123      | 34         |       |
|                | am a                                                                  | sworn officer wi                 | th: UTB    | CI0000 - UT BUREAU OF (    | CRIM IDENT                  |                |            |                |            |       |
|                | rresti                                                                | ing agency case                  | number:    | 9999999999                 | Associated c                | itation n      | umbe       | r:             |            |       |
| l c<br>/s      | declai<br>/                                                           | re under penalty                 | of perjur  | ry and under the laws of t | he State of Ut              | ah that t      | the fo     | regoing is tru | ue and cor | rect. |
| S              | UBMI                                                                  | SSION IDENTIFIC                  | CATION IN  | IFORMATION                 |                             |                |            |                |            |       |
| В              | ookin                                                                 | ig agency: CAG                   | CHE COUI   | NTY SO                     |                             |                | Boo        | king agency    | ORI: UT00  | 30000 |
| В              | ookin                                                                 | ig agency case r                 | number:    | -                          | SID:                        |                |            | OTN:           |            |       |
| В              | Booking UserID:   Booking date/time:   Submission ID: 479 (Version 1) |                                  |            |                            |                             | Submis         | sion I     | D: 479 (Vers   | ion 1)     |       |

#### LOGAN CITY JUSTICE COURT

#### COUNTY OF CACHE, STATE OF UTAH

| State | of | Utah |
|-------|----|------|
|-------|----|------|

vs.

/s/

**Booking info** 

will generate

after booking updates PC YOGI CINDY BEAR Date of Birth: 06/06/1978 Affidavit of Probable Cause

| 06/1 | 978 |  |
|------|-----|--|
|      |     |  |

Arrestee

On 03/29/2018 16:29 the defendant was arrested for the offense(s) of:

|   | Offense Date | Offense Description          | Statute            | Gov Code | Severity | DV |
|---|--------------|------------------------------|--------------------|----------|----------|----|
| 1 | 03/29/2018   | ARSON - TO DEFRAUD INSURANCE | 76-6-<br>102(1)(A) | UT       | F2       | No |

I believe there is probable cause to charge the defendant with these charges because:

Test PC Statement

| Officer Name: JOE KILLPACK                                     | Badge ID: 1234              |  |  |  |
|----------------------------------------------------------------|-----------------------------|--|--|--|
| I am a sworn officer with: UTBCI0000 - UT BUREAU OF CRIM IDENT |                             |  |  |  |
| Arresting agency case number: 9999999999                       | Associated citation number: |  |  |  |

I declare under penalty of perjury and under the laws of the State of Utah that the foregoing is true and correct.

| SUBMISSION IDENTIFICATION IN       | FORMATION |      |                                |      |
|------------------------------------|-----------|------|--------------------------------|------|
| Booking agency: CACHE COUI         |           | Во   | oking agency ORI: UT0030000    |      |
| Booking agency case number:        |           | SID: |                                | OTN: |
| Booking UserID: Booking date/time: |           | -    | Submission ID: 479 (Version 1) |      |

#### Probable Cause Details Created by killpack on 03/29/2018 17:03:09

| Submission Number: | 479 (Version 1)        | )              |               |                    | Status:   | Officer I       | Entry               |
|--------------------|------------------------|----------------|---------------|--------------------|-----------|-----------------|---------------------|
| Status Comment:    |                        |                |               | Stat               | tus Time: | Thu Mar<br>2018 | 29 17:03:06 GMT-600 |
| Booking ORI:       | UT0030000              |                |               | C                  | ourt ORI: | UT00319         | 91J                 |
| Assigned Judge:    |                        |                |               | Contacte           | d Judge:  |                 |                     |
| OTN:               |                        |                | A             | ssociated Citation | Number:   |                 |                     |
| Arrest Date:       | Thu Mar 29 16:<br>2018 | 29:00 GMT-600  |               | Arrest Case        | Number:   | 9999999         | 999                 |
| Arresting Officer: | JOE KILLPACH           | ĸ              |               | Arresting Office   | er Phone: | (801) 80        | 1-8011              |
| Arresting User ID: | KILLPACK               |                |               | Arresting          | Agency:   | BCIFS           |                     |
| Booking Date:      |                        |                |               | Booking Case       | Number:   |                 |                     |
| Booking Officer:   |                        |                |               | Booking Office     | r Phone:  |                 |                     |
| Booking User ID:   |                        |                |               | Booking            | Agency:   |                 |                     |
| Offender Name:     | YOGI CINDY B           | EAR            |               | Offer              | nder SID: |                 |                     |
| Offender DOB:      | 6/6/1978               |                |               | Offender           | Gender:   | MALE            |                     |
| Submit to Booking  | On Call Judge          | Status History | Affidavit PDF | Delete Affidavit   | Refresh D | isplay          |                     |

Edit Affidavit

### **On-Call Judge Info**

| Edit Affidavit     | Submit to Book | king | On Call Judge | Status History | Affidavit PDF | Delete Affidavit | Refresh Display |
|--------------------|----------------|------|---------------|----------------|---------------|------------------|-----------------|
|                    | Î              |      |               | O              | n Call Judge  |                  |                 |
| Judge Na           | ame:           | TRE  | VOR COOK      |                |               |                  |                 |
| Contact            | Info:          | 435- | 512-1439      |                |               | Ĩ.               |                 |
| Contacte<br>Judge? | d This         |      |               |                |               |                  |                 |
| 🖺 Save             | × Close        |      |               |                |               |                  |                 |

### Probable Cause Details Created by killpack on 03/29/2018 17:03:09

| Submission Number: | 479 (Version 1        | )              |               |                   | Status:   | Officer E       | Entry               |
|--------------------|-----------------------|----------------|---------------|-------------------|-----------|-----------------|---------------------|
| Status Comment:    |                       |                |               | Stat              | us Time:  | Thu Mar<br>2018 | 29 17:03:06 GMT-600 |
| Booking ORI:       | UT0030000             |                |               | Co                | ourt ORI: | UT00319         | )1J                 |
| Assigned Judge:    |                       |                |               | Contacte          | d Judge:  |                 |                     |
| OTN:               |                       |                | As            | sociated Citation | Number:   |                 |                     |
| Arrest Date:       | Thu Mar 29 16<br>2018 | :29:00 GMT-600 |               | Arrest Case       | Number:   | 9999999         | 999                 |
| Arresting Officer: | JOE KILLPACI          | ĸ              |               | Arresting Office  | r Phone:  | (801) 80        | 1-8011              |
| Arresting User ID: | KILLPACK              |                |               | Arresting         | Agency:   | BCIFS           |                     |
| Booking Date:      |                       |                |               | Booking Case      | Number:   |                 |                     |
| Booking Officer:   |                       |                |               | Booking Office    | r Phone:  |                 |                     |
| Booking User ID:   |                       |                |               | Booking           | Agency:   |                 |                     |
| Offender Name:     | YOGI CINDY B          | EAR            |               | Offer             | nder SID: |                 |                     |
| Offender DOB:      | 6/6/1978              |                |               | Offender          | Gender:   | MALE            |                     |
| Submit to Booking  | On Call Judge         | Status History | Affidavit PDF | Delete Affidavit  | Refresh D | isplay          |                     |

Edit Affidavit

## **Status History**

| Edit Affidavit | Submit to Booking | On Call Judge | Status History | Affidavit PDF  | Delete Affidavit | Refresh Display |
|----------------|-------------------|---------------|----------------|----------------|------------------|-----------------|
|                |                   |               |                |                |                  |                 |
|                |                   | Pro           | bable Cause Af | fidavit Status | History          |                 |
| Status         | Status            | Time          |                | Comments       | Affic            | lavit Available |
| Officer Entry  | 03-29-            | 2018 17:03    |                |                | No               |                 |

### Probable Cause Details Created by killpack on 03/29/2018 17:03:09

| Submission Number: | 479 (Version 1)         |                |               |                    | Status:   | Officer E             | intry               |
|--------------------|-------------------------|----------------|---------------|--------------------|-----------|-----------------------|---------------------|
| Status Comment:    |                         |                |               | Stat               | us Time:  | Thu Mar<br>2018       | 29 17:03:06 GMT-600 |
| Booking ORI:       | UT0030000               |                |               | C                  | ourt ORI: | UT00319               | 1J                  |
| Assigned Judge:    |                         |                |               | Contacte           | d Judge:  |                       |                     |
| OTN:               |                         |                | As            | ssociated Citation | Number:   |                       |                     |
| Arrest Date:       | Thu Mar 29 16::<br>2018 | 29:00 GMT-600  |               | Arrest Case        | Number:   | 9999999               | 999                 |
| Arresting Officer: | JOE KILLPACK            | ξ.             |               | Arresting Office   | r Phone:  | (801) 80 <sup>-</sup> | 1-8011              |
| Arresting User ID: | KILLPACK                |                |               | Arresting          | Agency:   | BCIFS                 |                     |
| Booking Date:      |                         |                |               | Booking Case       | Number:   |                       |                     |
| Booking Officer:   |                         |                |               | Booking Office     | r Phone:  |                       |                     |
| Booking User ID:   |                         |                |               | Booking            | Agency:   |                       |                     |
| Offender Name:     | YOGI CINDY BE           | EAR            |               | Offer              | nder SID: |                       |                     |
| Offender DOB:      | 6/6/1978                |                |               | Offender           | Gender:   | MALE                  |                     |
| Submit to Booking  | On Call Judge           | Status History | Affidavit PDF | Delete Affidavit   | Refresh D | isplay                |                     |

Edit Affidavit

### Submit to Booking

| Edit Affidavit              | Submit to Booking                                     | On Call Judge                               | Status History   | Affidavit PDF | Delete Affidavit | Refresh Display |
|-----------------------------|-------------------------------------------------------|---------------------------------------------|------------------|---------------|------------------|-----------------|
|                             |                                                       | Probable C                                  | Cause Affidavit  | Submission    |                  |                 |
| By submitti<br>of the State | ng this affidavit, I decla<br>of Utah that the forego | are under criminal p<br>ing is true and cor | penalty<br>rect. |               |                  |                 |
| 🖺 Submi                     | t 🛍 Cancel                                            |                                             |                  |               |                  |                 |

### Submit to Booking

SUCCESSFUL

PC submitted, LE Submission

OK

X

### Updated Summary Screen

Probable Cause Details Created by killpack on 04/10/2018 11:17:25

| Submission Number: | 132611 (Version 1)                  | Status:                     | Submitted to Booking                |
|--------------------|-------------------------------------|-----------------------------|-------------------------------------|
| Status Comment:    | LE Submission                       | Status Time:                | Tue Apr 10 11:20:19 GMT-600<br>2018 |
| Booking ORI:       | UT0030000                           | Court ORI:                  | UT003191J                           |
| Assigned Judge:    |                                     | Contacted Judge:            |                                     |
| OTN:               |                                     | Associated Citation Number: |                                     |
| Arrest Date:       | Tue Apr 10 11:07:00 GMT-600<br>2018 | Arrest Case Number:         | 9999999999                          |
| Arresting Officer: | JOE KILLPACK                        | Arresting Officer Phone:    | (801) 801-8011                      |
| Arresting User ID: | KILLPACK                            | Arresting Agency:           | BCIFS                               |
| Booking Date:      |                                     | Booking Case Number:        |                                     |
| Booking Officer:   |                                     | Booking Officer Phone:      |                                     |
| Booking User ID:   |                                     | Booking Agency:             |                                     |
| Offender Name:     | YOGI CINDY BEAR                     | Offender SID:               |                                     |
| Offender DOB:      | 6/6/1978                            | Offender Gender:            | MALE                                |

Status History Affidavit PDF Refresh Display

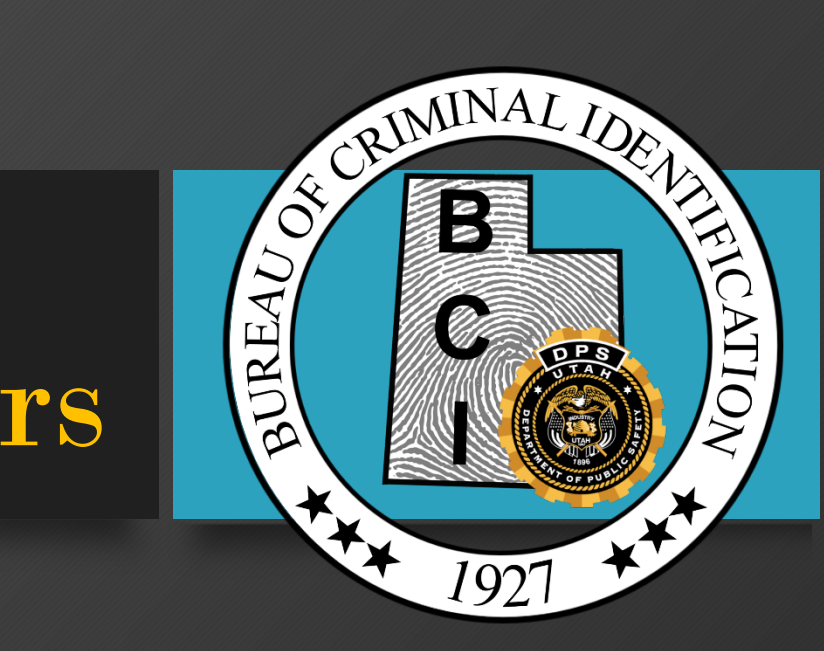

## **Booking Officers**

### PCQ

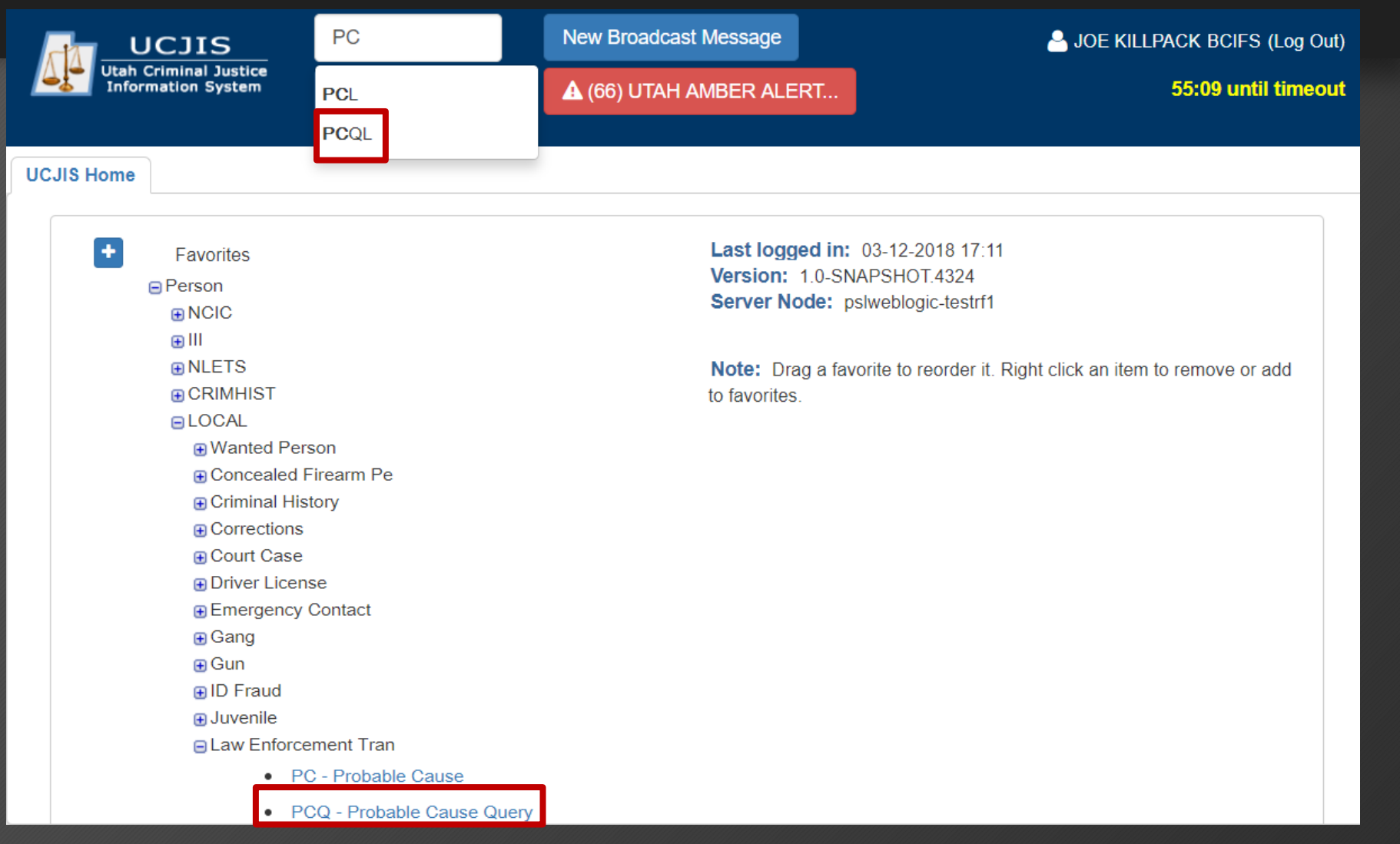

## PCQ

| UCJIS Home | PCQL ×               |
|------------|----------------------|
| PC Query   |                      |
|            | Probable Cause Query |
| By PC Info | O                    |
| By Submis  | ssion Number         |
| Q Submit   |                      |

## PCQ

| UCJIS Home PCQL ×  |                      |                                         |                                      |                 |              |     |
|--------------------|----------------------|-----------------------------------------|--------------------------------------|-----------------|--------------|-----|
| PC Query Results × |                      |                                         |                                      |                 |              |     |
|                    |                      | Probable Cause<br>Created by boitest on | Query Results<br>04/10/2018 11:55:19 |                 |              |     |
| Submission Number  | Status               | Assigned Judge                          | Status Time                          | Offender        | Offender DOB | OTN |
| 132611             | Submitted to Booking |                                         | 04-10-2018 11:20                     | YOGI CINDY BEAR | 06-06-1978   |     |

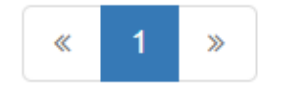

| UCJIS Home PCC  | QL 🗙       |            |                        |                           |                                                |                     |                                     |
|-----------------|------------|------------|------------------------|---------------------------|------------------------------------------------|---------------------|-------------------------------------|
| PC Query Result | s 🗙 🛛 PC:: | :132611 🗙  |                        |                           |                                                |                     |                                     |
|                 |            |            |                        | Probal<br>Created by bcit | ble Cause Details<br>test on 04/10/2018 11:57: | :13                 |                                     |
| Su              | Ibmission  | Number:    | 132611 (Versio         | on 1)                     |                                                | Status:             | Viewed by Booking                   |
|                 | Status C   | comment:   |                        |                           |                                                | Status Time:        | Tue Apr 10 11:57:13 GMT-600<br>2018 |
|                 | Book       | king ORI:  | UT0030000              |                           |                                                | Court ORI:          | UT003191J                           |
|                 | Assigne    | ed Judge:  |                        |                           |                                                | Contacted Judge:    |                                     |
|                 |            | OTN:       |                        |                           | Associated                                     | d Citation Number:  |                                     |
|                 | Arre       | rest Date: | Tue Apr 10 11:<br>2018 | :07:00 GMT-600            | An                                             | rest Case Number:   | 9999999999                          |
|                 | Arresting  | g Officer: | JOE KILLPAC            | к                         | Arrest                                         | ting Officer Phone: | (801) 801-8011                      |
|                 | Arresting  | g User ID: | KILLPACK               |                           |                                                | Arresting Agency:   | BCIFS                               |
|                 | Booki      | ing Date:  |                        |                           | Book                                           | king Case Number:   |                                     |
|                 | Booking    | g Officer: |                        |                           | Book                                           | king Officer Phone: |                                     |
|                 | Booking    | g User ID: |                        |                           |                                                | Booking Agency:     |                                     |
|                 | Offende    | ler Name:  | YOGI CINDY E           | BEAR                      |                                                | Offender SID:       |                                     |
|                 | Offend     | der DOB:   | 6/6/1978               |                           |                                                | Offender Gender:    | MALE                                |
| Submit to Court | On Call    | l Judge    | Status History         | Affidavit PDF             | Release to LE Officer                          | Refresh Display     |                                     |

### Status History

| Submit to Court On Call | Judge Status History | Affidavit PDF | Release to LE Officer | Refresh Display |
|-------------------------|----------------------|---------------|-----------------------|-----------------|
|-------------------------|----------------------|---------------|-----------------------|-----------------|

### **Probable Cause Affidavit Status History**

| Status               | Status Time      | Comments      | Affidavit Available |
|----------------------|------------------|---------------|---------------------|
| Viewed by Booking    | 04-10-2018 11:57 |               | No                  |
| Submitted to Booking | 04-10-2018 11:20 | LE Submission | No                  |
| Officer Entry        | 04-10-2018 11:17 |               | No                  |

| UCJIS Home PCQ   | l ×               |                              |                                                    |                                     |
|------------------|-------------------|------------------------------|----------------------------------------------------|-------------------------------------|
| PC Query Results | s × PC:132611 ×   |                              |                                                    |                                     |
|                  |                   | Proba<br>Created by bc       | able Cause Details<br>itest on 04/10/2018 11:57:13 |                                     |
| Su               | bmission Number   | 132611 (Version 1)           | Status:                                            | Viewed by Booking                   |
|                  | Status Comment    |                              | Status Time:                                       | Tue Apr 10 11:57:13 GMT-600<br>2018 |
|                  | Booking ORI       | UT0030000                    | Court ORI:                                         | UT003191J                           |
|                  | Assigned Judge    |                              | Contacted Judge:                                   |                                     |
|                  | OTN               |                              | Associated Citation Number:                        |                                     |
|                  | Arrest Date       | Tue Apr 10 11:07:00 GMT-600  | Arrest Case Number:                                | 9999999999                          |
|                  | Arresting Officer | JOE KILLPACK                 | Arresting Officer Phone:                           | (801) 801-8011                      |
|                  | Arresting User ID | KILLPACK                     | Arresting Agency:                                  | BCIFS                               |
|                  | Booking Date      |                              | Booking Case Number:                               |                                     |
|                  | Booking Officer   |                              | Booking Officer Phone:                             |                                     |
|                  | Booking User ID   |                              | Booking Agency:                                    |                                     |
|                  | Offender Name     | YOGI CINDY BEAR              | Offender SID:                                      |                                     |
|                  | Offender DOB      | 6/6/1978                     | Offender Gender:                                   | MALE                                |
| Submit to Court  | On Call Judge     | Status History Affidavit PDF | Release to LE Officer Refresh Display              |                                     |

### **On-Call Judge**

| Submit to Court       | On Call Judge | Status History | Affidavit PDF | Release to LE Officer | Refresh Display |
|-----------------------|---------------|----------------|---------------|-----------------------|-----------------|
|                       |               |                | 0             | n Call Judge          |                 |
| Judge Name            | : TF          | REVOR COOK     |               |                       |                 |
| Contact Info          | 43            | 5-512-1439     |               |                       |                 |
| Contacted T<br>Judge? | t Close       |                |               |                       |                 |

| Submit to Court | On Call Judge | Status History | Affidavit PDF | Release to LE Officer | Refresh Display |
|-----------------|---------------|----------------|---------------|-----------------------|-----------------|
|                 |               |                | Relea         | ase to LE Officer     |                 |
| Reason          | 1:*           | Enter Re       |               |                       |                 |
| 🖺 Save          |               |                |               |                       |                 |

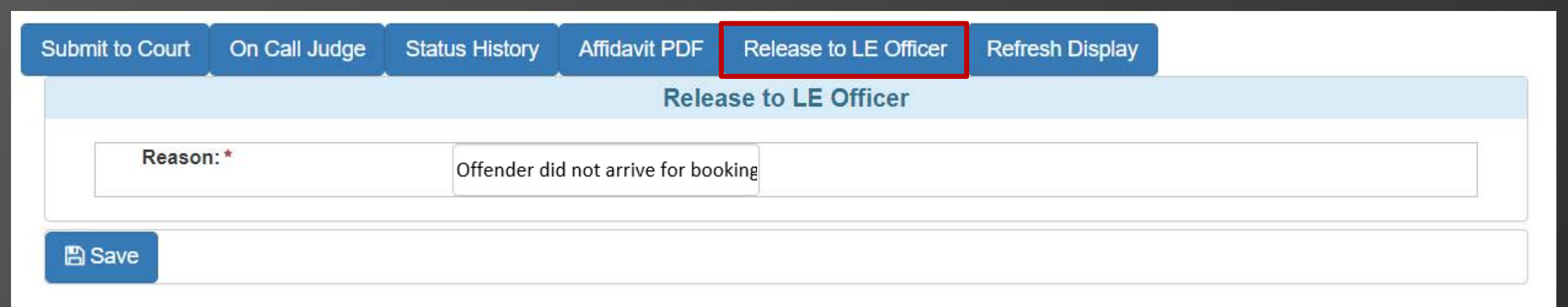

| Status History | Affidavit PDF | Refresh Disp | olay |
|----------------|---------------|--------------|------|
|----------------|---------------|--------------|------|

| Probable Cau | se Affidavit | Status | History |
|--------------|--------------|--------|---------|
|--------------|--------------|--------|---------|

| Status               | Status Time      | Comments                            | Affidavit Available |
|----------------------|------------------|-------------------------------------|---------------------|
| Officer Entry        | 04-10-2018 12:31 | Offender did not arrive for booking | No                  |
| Viewed by Booking    | 04-10-2018 11:57 |                                     | No                  |
| Submitted to Booking | 04-10-2018 11:20 | LE Submission                       | No                  |
| Officer Entry        | 04-10-2018 11:17 |                                     | No                  |

### probable cause 132611:SENT BACK TO LE AGENCY [NOT YET VIEWED BY JUDGE]

#### donotreply.probablecause@utah.gov

to donotreply.pc 🖃

Probable Cause Notification Id: 132611 Status: LE OFFICER ENTRY [ACTION REQUIRED] PROBABLE CAUSE NOT YET VIEWED BY A JUDGE Status Reason: Offender did not arrive for booking

Booking Number:

Additional Probable Cause Information Below:

contacted judge: Offender Name: YOGI CINDY BEAR Arrest Date: 2018-04-10T11:07:00 Arresting Agency: BCIFS Arresting ORI: UTBCI0000 Arresting Case Number: 9999999999 Arresting Officer: JOE KILLPACK Arresting Phone Number: 8018018011

### Submit to Judge

|                        | on can suge          |                |              | A A A A A A A A A A A A A A A A A A A |                 |                    |
|------------------------|----------------------|----------------|--------------|---------------------------------------|-----------------|--------------------|
|                        |                      |                |              | Probable Cause Affi                   | davit Submissio | on                 |
| Booking Off            | icer Information     |                |              |                                       |                 |                    |
| Last Name              | e:* VAI              | SIMA           |              |                                       | First Name: *   | OFA                |
| Middle Na              | me:                  | FER MIDDLE NAM | E            |                                       | Suffix:         | ENTER NAME SUFFIX  |
| Badge Nu               | mber: 123            | 4              |              |                                       | Phone Number:   | ENTER PHONE NUMBER |
| Booking C<br>Booking D | DRI:* UT<br>Date:* 0 | 0290000-WEBER  | co so<br>8 • | 28 🔻                                  | Booking Case    | 987654321          |
| Booking [              | Date:*               | 7/05/2018      | 8 •          | 28 •                                  |                 | <u></u>            |
| Offender Info          | ormation             |                |              |                                       |                 |                    |
| Last Name              | e:* BEA              | AR             |              |                                       | First Name:*    | YOGI               |
| Middle Na              | me: CIN              | DY             |              |                                       | Suffix:         | ENTER NAME SUFFIX  |
| OTN                    | EN                   | TER OTN        |              |                                       | SSN:            | 654654654          |
| UTII.                  |                      |                |              | Run CHQ                               | Unable to       | o locate SID for   |
| SID:                   | ENT                  | ER SID         |              |                                       | onender.        |                    |

By submitting this affidavit, I declare under criminal penalty of the State of Utah that the foregoing is true and correct.

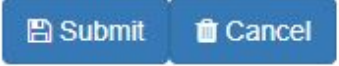

| mit to Court           | On Call Judge    | Status History               | Affidavit PDF | Release to LE Officer                  | Refresh Display           |                    |
|------------------------|------------------|------------------------------|---------------|----------------------------------------|---------------------------|--------------------|
|                        |                  |                              |               | Probable Cause Affi                    | davit Submission          |                    |
| ooking Off             | icer Information |                              |               |                                        |                           |                    |
| Last Name              | e:* VAIS         | SIMA                         |               |                                        | First Name:*              | OFA                |
| Middle Na              | me:              | ER MIDDLE NAM                | E             |                                        | Suffix:                   | ENTER NAME SUFFIX  |
| Badge Nu               | mber: 123        | 4                            |               |                                        | Phone Number:             | ENTER PHONE NUMBER |
| Booking (<br>Booking [ | DRI:* UT         | 0290000-WEBER (<br>7/05/2018 | co so<br>8 •  | 28 🔻                                   | Booking Case<br>Number: * | 987654321          |
| Booking L              | Date:*           | 7/05/2018                    | 8 🔻           | 28 🔻                                   |                           |                    |
| Last Name              | e:*              |                              |               |                                        | First Name:*              |                    |
| Middle Na              | me:              | AR                           |               |                                        | Suffix:                   | YOGI               |
| OTN:                   | CIN              |                              |               |                                        | SSN:                      | ENTER NAME SUFFIX  |
| SID:                   |                  | EROTN                        |               | Run CHQ                                | Unable to lo              | cate SID for       |
|                        | EN1              | ER SID                       |               |                                        | offender.                 |                    |
| Court OR               |                  |                              |               | · ···································· |                           |                    |

By submitting this affidavit, I declare under criminal penalty of the State of Utah that the foregoing is true and correct.

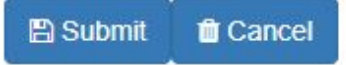

|                                         |               |                                            |                                  | <b>Probable Cause Aff</b> | idavit Su                | bmission                 |                    |
|-----------------------------------------|---------------|--------------------------------------------|----------------------------------|---------------------------|--------------------------|--------------------------|--------------------|
|                                         |               |                                            |                                  |                           |                          |                          |                    |
| looking Officer I                       | nformation    |                                            |                                  |                           |                          |                          |                    |
| Last Name:*                             | VAIS          | SIMA                                       |                                  | First Name:*              |                          | OFA                      |                    |
| Middle Name:                            | ENT           | ENTER MIDDLE NAME                          |                                  |                           | Suffix:<br>Phone Number: | ENTER NAME SUFFIX        |                    |
| Badge Number:<br>*                      | 1234          | 1234                                       |                                  |                           |                          | Number:                  | ENTER PHONE NUMBER |
| looking Informat                        | ion           |                                            |                                  |                           |                          |                          |                    |
| Booking ORI:*                           | UT            | UT0290000-WEBER CO SO                      |                                  |                           | • Bookir                 | ng Case                  | 987654321          |
| Booking Date:*                          | 0             | 7/05/20 <mark>1</mark> 8                   | 8 🔻                              | 28 🔻                      |                          |                          | N                  |
| Offender Informati                      | on            |                                            |                                  |                           |                          |                          |                    |
| Last Name: *                            | BEA           | AR                                         |                                  |                           | First N                  | ame:*                    | YOGI               |
| Middle Name:                            | CIN           | DY                                         |                                  |                           | Suffix:                  |                          | ENTER NAME SUFFIX  |
| OTN:                                    | ENT           | ER OTN                                     |                                  |                           | SSN:                     |                          | 654654654          |
| SID:                                    | ENT           | FER SID                                    |                                  | Run CHQ                   |                          | Unable to loca offender. | te SID for         |
| Court ORI:*                             | WE            | WEBER COUNTY JUSTICE COURT - UT029163J     |                                  |                           |                          |                          |                    |
| ATTENTION: Cour<br>during this time fra | s systems a   | re down daily betv<br>t notify the on-call | veen 0445 and 05'<br>magistrate. | 15. Submissions           |                          |                          |                    |
| By submitting this                      | affidavit I d | oclaro undor crimi                         | nal nonalty of the               | State of Litah that       |                          |                          |                    |

| king Officer Info    | ormation                 |                    |                |                            |                    |  |
|----------------------|--------------------------|--------------------|----------------|----------------------------|--------------------|--|
|                      | 12                       |                    |                | 200 11 12 2 11 10 2 1      |                    |  |
| Last Name:*          | VAISIMA                  |                    |                | First Name:*               | OFA                |  |
| Middle Name:         | ENTER MIDDLE N           | AME                |                | Suffix:                    | ENTER NAME SUFFIX  |  |
| Badge Number:<br>*   | 1234                     |                    |                | Phone Number:              | ENTER PHONE NUMBER |  |
| okina Informatio     | n                        |                    |                |                            |                    |  |
| Booking ORI:*        |                          | P.CO.SO            |                | Booking Case               | 087654321          |  |
| Booking Date:*       | 010230000-WEBL           | .K CO 30           |                | Number: *                  | 307034321          |  |
|                      | 07/05/2018               | 8 •                | 28 •           |                            |                    |  |
|                      |                          |                    |                | 100 11 100 TO 100 TO       |                    |  |
|                      | BEAR                     |                    | Click to       | First Name:*               | YOGI               |  |
| ually <sub>ie:</sub> | CINDY                    |                    | Run CHŲ        | Suffix:                    | ENTER NAME SUFFIX  |  |
| OTN:                 | ENTER OTN                |                    |                | SSN:                       | 654654654          |  |
| SID:                 | ENTER SID                |                    | Run CHQ        | Unable to loo<br>offender. | cate SID for       |  |
| Court ORI:*          | WEBER COUNTY             | JUSTICE COURT      | - UT029163J    | Ŧ                          |                    |  |
| TENTION: Courts      | avatama ara dawa dailu b | otwoon 0445 and 05 | 15 Submissions |                            | Check box if       |  |

### 

### Selecting "Run CHQ"

• When "Run CHQ" is selected, a new CHQ tab will automatically open and generate search results.

| Criminal History Query Results<br>Created by ovaisima on 07/05/2018 08:00:59<br>Search Criteria: Name: Y BEA, DOB: Tue Jun 06 01:00:00 GMT-600 1978, Photo: ONE   Last Name First Name Middle DOB AKA SID # | UCJIS Home PCL X CHO | al ×                               |                                                                                                    |                                              |     |       |
|----------------------------------------------------------------------------------------------------|----------------------|------------------------------------|----------------------------------------------------------------------------------------------------|----------------------------------------------|-----|-------|
| Criminal History Query Results<br>Created by ovaisima on 07/05/2018 08:00:59<br>Search Criteria: Name: Y BEA, DOB: Tue Jun 06 01:00:00 GMT-600 1978, Photo: ONE   Last Name First Name Middle DOB AKA SID # | Query Results ×      |                                    |                                                                                                    |                                              |     |       |
| Last Name Middle DOB AKA SID #                                                                                                    |                      | <mark>Search Criteria: N</mark> an | Criminal History Query Res<br>Created by ovaisima on 07/05/2018<br>ne: Y BEA, DOB: Tue Jun 06 01:00:0 | sults<br>08:00:59<br>00 GMT-600 1978, Photo: | ONE |       |
| No results found                                                                                                    | Last Name            | First Name                         | Middle                                                                                                | DOB                                          | AKA | SID # |
|                                                                                                    |                      |                                    | No results found                                                                                      |                                              |     |       |
|                                                                                                    | Last Name            | First Name                         | No results found                                                                                      | DOB                                          | AKA | SID # |
|                                                                                                    |                      |                                    |                                                                                                    |                                              |     |       |
|                                                                                                    |                      |                                    |                                                                                                    |                                              |     |       |

|                           | • On Call Judge |                 | Alliuavit PDF | Release to LE Officer | Reliesh Display           |                    |
|---------------------------|-----------------|-----------------|---------------|-----------------------|---------------------------|--------------------|
|                           |                 |                 |               | Probable Cause Affi   | davit Submission          |                    |
| Booking Off               | icer Informatio | n               |               |                       |                           |                    |
| Last Name                 | e:*             | AISIMA          |               |                       | First Name:*              | OFA                |
| Middle Na                 | ime:            | NTER MIDDLE NAM | E             |                       | Suffix:                   | ENTER NAME SUFFIX  |
| Badge Nu                  | mber: 12        | 234             |               |                       | Phone Number:             | ENTER PHONE NUMBER |
| Booking Info<br>Booking C | ormation        | T0290000-WEBER  | co so         |                       | Booking Case              | 987654321          |
| Booking [                 | Date:*          | 07/05/2018      | 8 •           | 28 •                  | Number.                   |                    |
| Offender Infe             | ormation        |                 |               |                       |                           |                    |
| Last Name                 | e:* BI          | EAR             |               |                       | First Name:*              | YOGI               |
| Middle Na                 | ime:            | NDY             |               |                       | Suffix:                   | ENTER NAME SUFFIX  |
| OTN:                      | E               | NTER OTN        |               |                       | SSN:                      | 654654654          |
| SID:                      | E               | NTER SID        |               | Run CHQ               | Unable to lo<br>offender. | ocate SID for      |
|                           |                 |                 |               |                       |                           |                    |

By submitting this affidavit, I declare under criminal penalty of the State of Utah that the foregoing is true and correct.

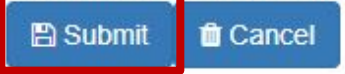

### **SID Error**

### ERROR

You must provide a SID or check the box that affirms you have attempted to find one.

ок

×

| UCJIS Home         | PCQL ×     |                |                                                     |                             |                                     |
|--------------------|------------|----------------|-----------------------------------------------------|-----------------------------|-------------------------------------|
| PC Query F         | Results 🗙  | PC:132611 ×    |                                                     |                             |                                     |
|                    |            |                | able Cause Details<br>titest on 04/10/2018 11:57:13 |                             |                                     |
| Submission Number: |            |                | 132611 (Version 1)                                  | Status:                     | Submitted to Court                  |
|                    | Stat       | tus Comment:   |                                                     | Status Time:                | Tue Apr 10 11:57:13 GMT-600<br>2018 |
|                    |            | Booking ORI:   | UT0030000                                           | Court ORI:                  | UT003191J                           |
|                    | Ass        | signed Judge:  | TEST JUDGE                                          | Contacted Judge:            |                                     |
| OTN:               |            |                |                                                     | Associated Citation Number: |                                     |
| Arrest Date:       |            |                | Tue Apr 10 11:07:00 GMT-600<br>2018                 | Arrest Case Number:         | 9999999999                          |
| Arresting Officer: |            |                | JOE KILLPACK                                        | Arresting Officer Phone:    | (801) 801-8011                      |
| Arresting User ID: |            |                | KILLPACK                                            | Arresting Agency:           | BCIFS                               |
| Booking Date:      |            |                | Tue Apr 10 11:57:13 GMT-600<br>2018                 | Booking Case Number:        | 777777                              |
| Booking Officer:   |            |                | bci trainer                                         | Booking Officer Phone:      | (801) 801-8012                      |
|                    | Boo        | oking User ID: | BCITEST                                             | Booking Agency:             | CACHSO                              |
|                    | Of         | ffender Name:  | YOGI CINDY BEAR                                     | Offender SID:               |                                     |
|                    | C          | Offender DOB:  | 6/6/1978                                            | Offender Gender:            | MALE                                |
| Status Histo       | ory Affida | wit PDF Retra  | ct Affidavit Refresh Display                        |                             |                                     |

| UCJIS Home PO  | CQL ×               |                                     |                             |                                     |
|----------------|---------------------|-------------------------------------|-----------------------------|-------------------------------------|
| PC Query Resu  | ults × PC:132611 ×  |                                     |                             |                                     |
|                |                     |                                     |                             |                                     |
| s              | Submission Number:  | 132611 (Version 1)                  | Status:                     | Submitted to Court                  |
|                | Status Comment:     |                                     | Status Time:                | Tue Apr 10 11:57:13 GMT-600<br>2018 |
|                | Booking ORI:        | UT0030000                           | Court ORI:                  | UT003191J                           |
|                | Assigned Judge:     | TEST JUDGE                          | Contacted Judge:            |                                     |
|                | OTN:                |                                     | Associated Citation Number: |                                     |
|                | Arrest Date:        | Tue Apr 10 11:07:00 GMT-600<br>2018 | Arrest Case Number:         | 9999999999                          |
|                | Arresting Officer:  | JOE KILLPACK                        | Arresting Officer Phone:    | (801) 801-8011                      |
|                | Arresting User ID:  | KILLPACK                            | Arresting Agency:           | BCIFS                               |
|                | Booking Date:       | Tue Apr 10 11:57:13 GMT-600<br>2018 | Booking Case Number:        | 777777                              |
|                | Booking Officer:    | bci trainer                         | Booking Officer Phone:      | (801) 801-8012                      |
|                | Booking User ID:    | BCITEST                             | Booking Agency:             | CACHSO                              |
|                | Offender Name:      | YOGI CINDY BEAR                     | Offender SID:               |                                     |
| 100            | Offender DOB:       | 6/6/1978                            | Offender Gender:            | MALE                                |
| Status History | Affidavit PDF Retra | ct Affidavit Refresh Display        |                             |                                     |

| UCJIS Home         | PCQL X      |               |                                     |                             |                                     |
|--------------------|-------------|---------------|-------------------------------------|-----------------------------|-------------------------------------|
| PC Query           | Results 🗙   | PC:132611 ×   |                                     |                             |                                     |
|                    |             |               |                                     |                             |                                     |
|                    | Submis      | sion Number:  | 132611 (Version 1)                  | Status:                     | Submitted to Court                  |
|                    | Stat        | tus Comment:  |                                     | Status Time:                | Tue Apr 10 11:57:13 GMT-600<br>2018 |
|                    |             | Booking ORI:  | UT0030000                           | Court ORI:                  | UT003191J                           |
|                    | Ass         | signed Judge: | TEST JUDGE                          | Contacted Judge:            |                                     |
| OTN:               |             |               |                                     | Associated Citation Number: |                                     |
| Arrest Date:       |             |               | Tue Apr 10 11:07:00 GMT-600<br>2018 | Arrest Case Number:         | 9999999999                          |
| Arresting Officer: |             |               | JOE KILLPACK                        | Arresting Officer Phone:    | (801) 801-8011                      |
| Arresting User ID: |             |               | KILLPACK                            | Arresting Agency:           | BCIFS                               |
| Booking Date:      |             |               | Tue Apr 10 11:57:13 GMT-600<br>2018 | Booking Case Number:        | 777777                              |
| Booking Officer:   |             |               | bci trainer                         | Booking Officer Phone:      | (801) 801-8012                      |
| Booking User ID:   |             |               | BCITEST                             | Booking Agency:             | CACHSO                              |
|                    | Of          | ffender Name: | YOGI CINDY BEAR                     | Offender SID:               |                                     |
|                    | c           | Offender DOB: | 6/6/1978                            | Offender Gender:            | MALE                                |
| Status His         | tory Affida | wit PDF Retra | act Affidavit Refresh Display       |                             |                                     |

| UCJIS Home      | PCQL X       |                 |                                     |                             |                                     |
|-----------------|--------------|-----------------|-------------------------------------|-----------------------------|-------------------------------------|
| PC Query        | Results 🗙    | PC:132611 ×     |                                     |                             |                                     |
|                 |              |                 |                                     |                             |                                     |
|                 | Submis       | sion Number:    | 132611 (Version 1)                  | Status:                     | Submitted to Court                  |
| Status Comment: |              |                 |                                     | Status Time:                | Tue Apr 10 11:57:13 GMT-600<br>2018 |
|                 |              | Booking ORI:    | UT0030000                           | Court ORI:                  | UT003191J                           |
|                 | Ass          | signed Judge:   | TEST JUDGE                          | Contacted Judge:            |                                     |
|                 |              | OTN:            |                                     | Associated Citation Number: |                                     |
|                 |              | Arrest Date:    | Tue Apr 10 11:07:00 GMT-600<br>2018 | Arrest Case Number:         | 9999999999                          |
|                 | Arre         | esting Officer: | JOE KILLPACK                        | Arresting Officer Phone:    | (801) 801-8011                      |
|                 | Arre         | esting User ID: | KILLPACK                            | Arresting Agency:           | BCIFS                               |
|                 | I            | Booking Date:   | Tue Apr 10 11:57:13 GMT-600<br>2018 | Booking Case Number:        | 777777                              |
|                 | Во           | oking Officer:  | bci trainer                         | Booking Officer Phone:      | (801) 801-8012                      |
|                 | Boo          | oking User ID:  | BCITEST                             | Booking Agency:             | CACHSO                              |
|                 | Of           | ffender Name:   | YOGI CINDY BEAR                     | Offender SID:               |                                     |
|                 | c            | Offender DOB:   | 6/6/1978                            | Offender Gender:            | MALE                                |
| Status His      | story Affida | avit PDF Retra  | ct Affidavit Refresh Display        |                             |                                     |
| UCJIS Home                                                          | PCQL 🗙   |                                     |                                     |                             |                                     |
|---------------------------------------------------------------------|----------|-------------------------------------|-------------------------------------|-----------------------------|-------------------------------------|
| PC Query Re                                                         | esults 🗙 | PC:132611 ×                         |                                     |                             |                                     |
| Probable Cause Details<br>Created by bcitest on 04/10/2018 11:57:13 |          |                                     |                                     |                             |                                     |
|                                                                     | Submis   | sion Number:                        | 132611 (Version 1)                  | Status:                     | Approved                            |
|                                                                     | Stat     | tus Comment:                        |                                     | Status Time:                | Tue Apr 10 11:57:13 GMT-600<br>2018 |
|                                                                     |          | Booking ORI:                        | UT0030000                           | Court ORI:                  | UT003191J                           |
|                                                                     | Ass      | signed Judge:                       | TEST JUDGE                          | Contacted Judge:            |                                     |
|                                                                     |          | OTN:                                |                                     | Associated Citation Number: |                                     |
| Arrest Date:                                                        |          | Tue Apr 10 11:07:00 GMT-600<br>2018 | Arrest Case Number:                 | 9999999999                  |                                     |
| Arresting Officer:                                                  |          | esting Officer:                     | JOE KILLPACK                        | Arresting Officer Phone:    | (801) 801-8011                      |
| Arresting User ID:                                                  |          | sting User ID:                      | KILLPACK                            | Arresting Agency:           | BCIFS                               |
|                                                                     | E        | Booking Date:                       | Tue Apr 10 11:57:13 GMT-600<br>2018 | Booking Case Number:        | 777777                              |
|                                                                     | Bo       | oking Officer:                      | bci trainer                         | Booking Officer Phone:      | (801) 801-8012                      |
|                                                                     | Boo      | oking User ID:                      | BCITEST                             | Booking Agency:             | CACHSO                              |
|                                                                     | Of       | ffender Name:                       | YOGI CINDY BEAR                     | Offender SID:               |                                     |
|                                                                     | C        | Offender DOB:                       | 6/6/1978                            | Offender Gender:            | MALE                                |
| Status History                                                      | y Affida | vit PDF Court                       | Order PDF Refresh Display           |                             |                                     |

# Approval

?

donotreply.probablecause@utah.gov

to donotreply.pc 💌

Probable Cause Notification Id: 132611 Status: APPROVED

Booking Number: 777777

Additional Probable Cause Information Below: Contacted judge: Offender Name: YOGI CINDY BEAR Arrest Date: 2018-04-10T11:07:00 Arresting Agency: BCIFS Arresting ORI: UTBCI0000 Arresting Case Number: 9999999999 Arresting Officer: JOE KILLPACK Arresting Phone Number: 8018018011

#### Denial

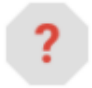

#### donotreply.probablecause@utah.gov

to donotreply.pc 🖃

Probable Cause Notification Id: 132611 Status: DENIED

Status Comment: Test Reason

Booking Number: 777777

Additional Probable Cause Information Below: Contacted judge: Offender Name: YOGI CINDY BEAR Arrest Date: 2018-04-10T11:07:00 Arresting Agency: BCIFS Arresting ORI: UTBCI0000 Arresting Case Number: 9999999999 Arresting Officer: JOE KILLPACK Arresting Phone Number: 8018018011

#### Message Details ORI: UTBCI0024 Message Type: BC Probable Cause Notification Message: Id: 132611 Status: APPROVED Booking Number: 777777 Additional Probable Cause Information Below: Contacted judge: Offender Name: YOGI CINDY BEAR Arrest Date: 2018-04-10T11:07:00 Arresting Agency: BCIFS Arresting ORI: UTBCI0000 Arresting Case Number: 9999999999 Arresting Officer: JOE KILLPACK Arresting Phone Number: 8018018011 Start Date: 04-10-2018 13:48

| UCJIS Home         | PCQL X                                                              |                 |                                     |                             |                                     |  |
|--------------------|---------------------------------------------------------------------|-----------------|-------------------------------------|-----------------------------|-------------------------------------|--|
| PC Query           | Results 🗙                                                           | PC:132611 ×     |                                     |                             |                                     |  |
|                    | Probable Cause Details<br>Created by bcitest on 04/10/2018 11:57:13 |                 |                                     |                             |                                     |  |
|                    | Submis                                                              | sion Number:    | 132611 (Version 1)                  | Status:                     | Approved                            |  |
|                    | Stat                                                                | tus Comment:    |                                     | Status Time:                | Tue Apr 10 11:57:13 GMT-600<br>2018 |  |
|                    |                                                                     | Booking ORI:    | UT0030000                           | Court ORI:                  | UT003191J                           |  |
|                    | Ass                                                                 | signed Judge:   | TEST JUDGE                          | Contacted Judge:            |                                     |  |
| OTN:               |                                                                     | OTN:            |                                     | Associated Citation Number: |                                     |  |
|                    |                                                                     | Arrest Date:    | Tue Apr 10 11:07:00 GMT-600<br>2018 | Arrest Case Number:         | 9999999999                          |  |
| Arresting Officer: |                                                                     | esting Officer: | JOE KILLPACK                        | Arresting Officer Phone:    | (801) 801-8011                      |  |
|                    | Arre                                                                | esting User ID: | KILLPACK                            | Arresting Agency:           | BCIFS                               |  |
| Booking Date:      |                                                                     | Booking Date:   | Tue Apr 10 11:57:13 GMT-600<br>2018 | Booking Case Number:        | 777777                              |  |
| Booking Officer:   |                                                                     | ooking Officer: | bci trainer                         | Booking Officer Phone:      | (801) 801-8012                      |  |
| Booking User ID:   |                                                                     | oking User ID:  | BCITEST                             | Booking Agency:             | CACHSO                              |  |
| Offender Name:     |                                                                     | ffender Name:   | YOGI CINDY BEAR                     | Offender SID:               |                                     |  |
| Offender DOB:      |                                                                     | Offender DOB:   | 6/6/1978                            | Offender Gender:            | MALE                                |  |
| Status His         | tory Affida                                                         | avit PDF Court  | Order PDF Refresh Display           |                             |                                     |  |

#### Order to Hold Without Bail

 The Order of the Court is stated below:

 Dated:
 August 17, 2017
 /s/
 GEO

 03:08:21 PM
 Dist

ed below: /s/ GEORGE M HARMOND District Court Judge

#### IN THE FIRST JUDICIAL DISTRICT COURT FOR BOX ELDER COUNTY, STATE OF UTAH

| STATE OF UTAH | Order to Hold Without Bail |
|---------------|----------------------------|
| v.            | Probable Cause ID : 294    |
|               | Submission ID : 217        |
| Realbad Dudet | Judge : GEORGE M HARMOND   |

Based on the affirmation of Joseph M Killpack, the arresting officer, the undersigned magistrate finds that probable cause existed for the arrest without a warrant of Realbad Dudet on the stated charges.

The court finds substantial evidence to support that Realbad Dudet committed a felony while on probation or parole, or while free on bail awaiting trial on a previous felony charge.

The court finds that Realbad Dudet would constitute a substantial danger to other persons or to the community or is likely to flee the jurisdiction of the court if released on bail.

The court finds that there is convincing evidence that Realbad Dudet violated a material condition of release while previously on bail.

The court finds there is substantial evidence to support the stated offense and that the offense is a capital felony.

Penny's last condition.

Therefore, the court orders that Realbad Dudet is to be held without bail.

#### Order to Hold With Bail

 The Order of the Court is stated below:

 Dated:
 August 17, 2017
 /s/
 GEO

 02:27:51 PM
 Dist

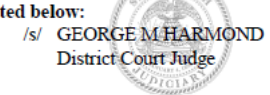

#### IN THE FIRST JUDICIAL DISTRICT COURT FOR BOX ELDER COUNTY, STATE OF UTAH

| STATE OF UTAH | Order to Hold With Bail  |
|---------------|--------------------------|
| v.            | Probable Cause ID : 293  |
|               | Submission ID : 214      |
| Realbad Dudet | Judge : GEORGE M HARMOND |

Based on the affirmation of Joseph M Killpack, the arresting officer, the undersigned

magistrate finds that probable cause existed for the arrest without a warrant of Realbad Dudet on the stated charges. Realbad Dudet may post CASH ONLY bail in the amount of \$6,170.00 as follows:

| 23-20-23  | AIDING OR ASSISTING VIOL OF WILDLIFE COD | \$900.00   |
|-----------|------------------------------------------|------------|
| 76-6-404  | THEFT                                    | \$270.00   |
| 20A-1-601 | BRIBERY IN ELECTIONS                     | \$5,000.00 |
| Total:    |                                          | \$6,170.00 |

I find that aggravating or mitigating circumstances exist to warrant deviation from the unified fine / bail schedule.

If Realbad Dudet posts bail as stated above, Realbad Dudet is hereby ordered to be released with the following conditions:

- Mandatory Court Appearance
- Go and eat chocolate!

#### **Order to Release**

The Order of the Court is stated below: Dated: August 17, 2017 /s/ GEORGE M HARMOND 03:15:09 PM District Court Judge

#### IN THE FIRST JUDICIAL DISTRICT COURT FOR BOX ELDER COUNTY, STATE OF UTAH

| STATE OF UTAH  | Order to Release on Own Recognizance |
|----------------|--------------------------------------|
| V.             | Probable Cause ID : 295              |
|                | Submission ID : 219                  |
| Harry Lil Dude | Judge : GEORGE M HARMOND             |

Based on the affirmation of Joseph M Killpack, the arresting officer, the undersigned magistrate finds that probable cause existed for the arrest without a warrant of Harry Lil Dude on the stated charges. Harry Lil Dude is to be released on own recognizance.

Harry Lil Dude is hereby ordered to be released with the following conditions:

- · Mandatory Court Appearance
- Some test

# Prosecutors

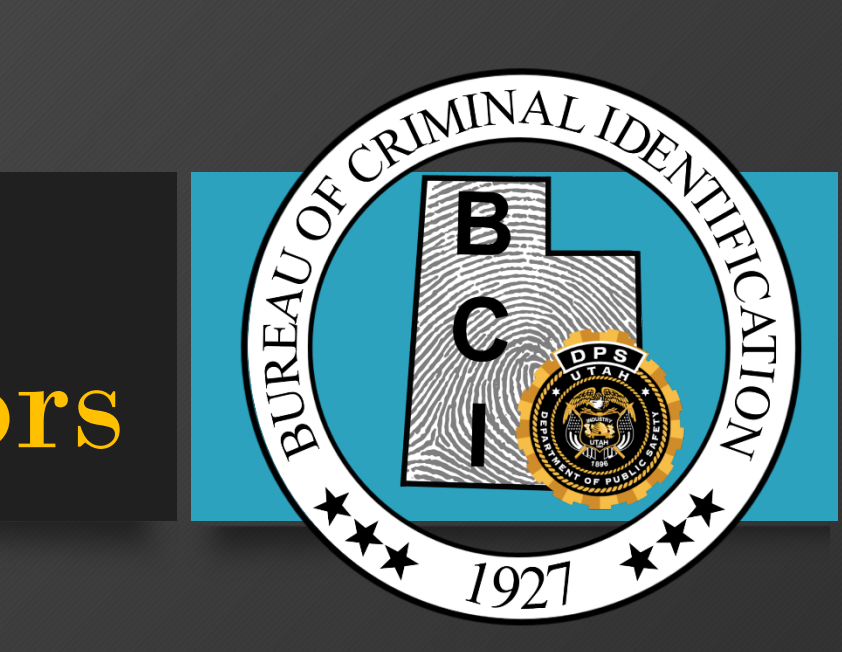

Can view PC submissions within county of booking location
 Any status

- All prosecutors should have access
  - If not, contact BCI
  - PCQ transaction
- View submissions for the past 21 days
  - If older than 21 days, contact the court

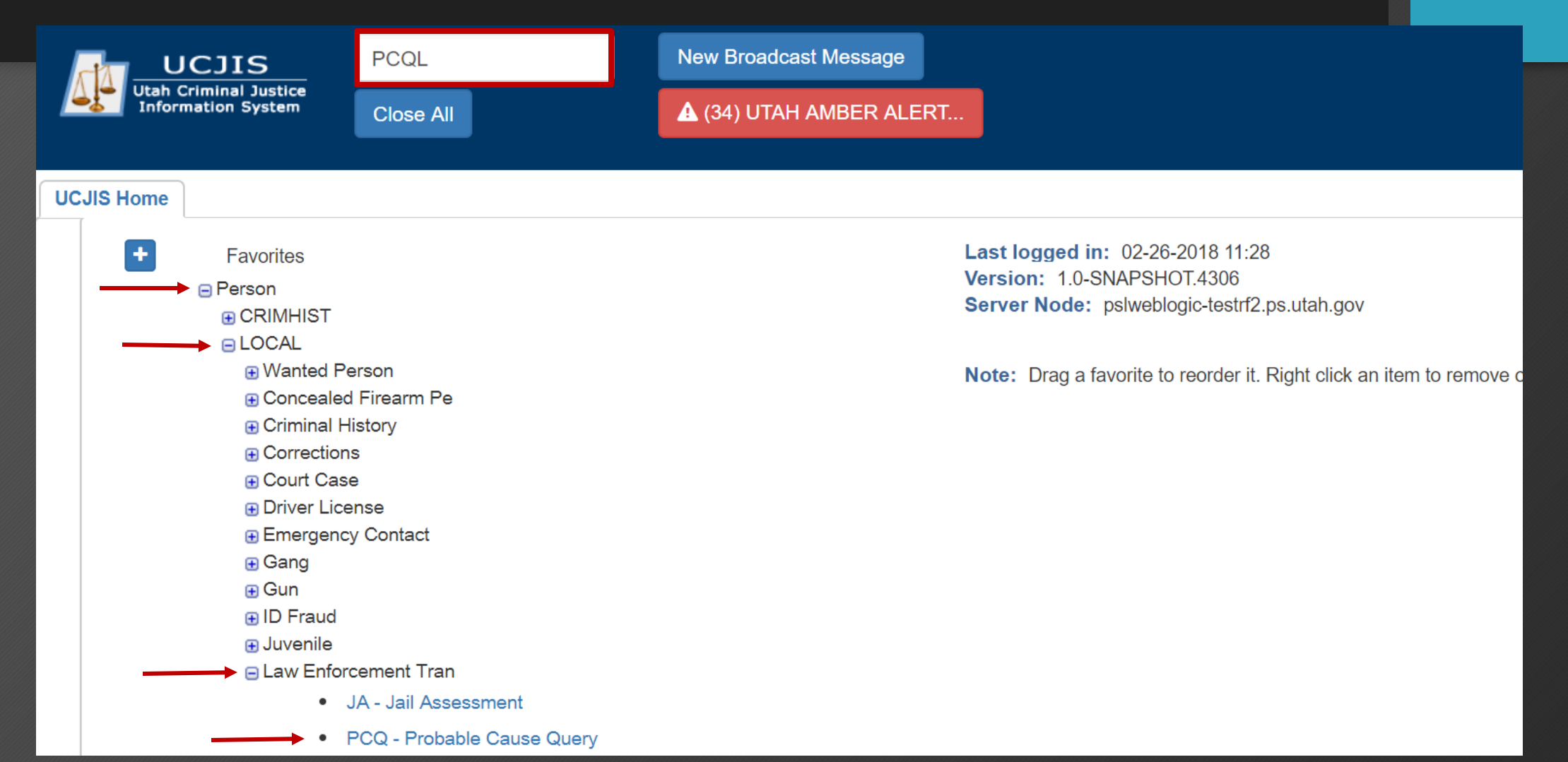

PCQ

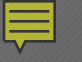

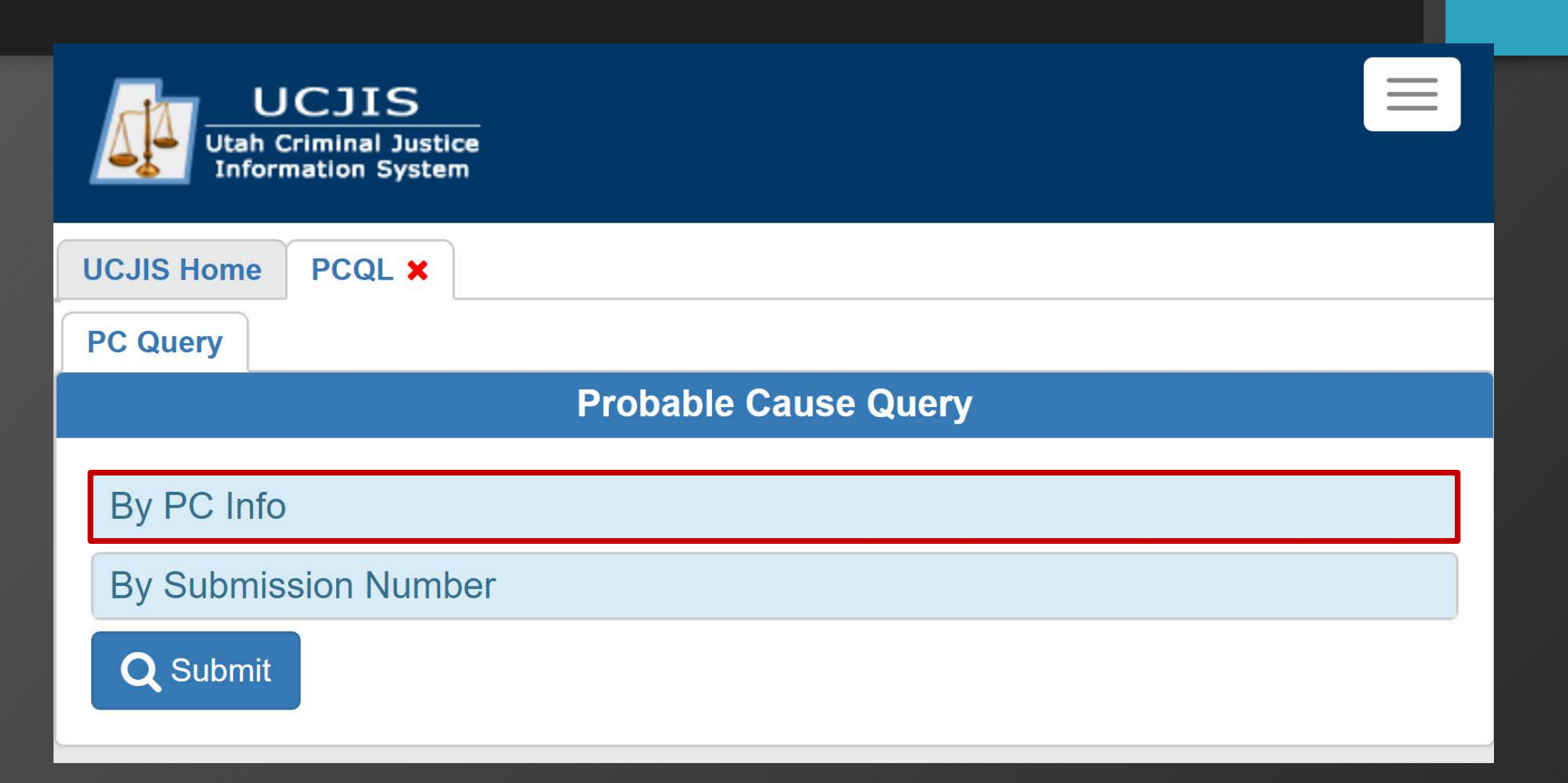

#### 

| By PC Info                 |                           |                            |                       |
|----------------------------|---------------------------|----------------------------|-----------------------|
| Arresting User ID:         | ENTER USER ID             | Status:                    | •                     |
| Arresting ORI:             | •                         | Arrest Case Number:        | ENTER CASE NUMBER     |
| Booking ORI:               | •                         | Booking Case<br>Number:    | ENTER CASE NUMBER     |
| Offender Last Name:        | ENTER OFFENDER LAST NAME  | Last Name Search<br>Type:  |                       |
| Offender First Name:       | ENTER OFFENDER FIRST NAME | First Name Search<br>Type: | •                     |
| Offender Date of<br>Birth: | ENTER DOB MMDDYYYY        | Date Search Type:          | •                     |
| Offender SID:              | ENTER SID                 |                            |                       |
| OTN:                       | ENTER OTN                 | Citation Number:           | ENTER CITATION NUMBER |
| From Date:                 | ENTER MMDDYYYY            | To Date:                   | ENTER MMDDYYYY        |

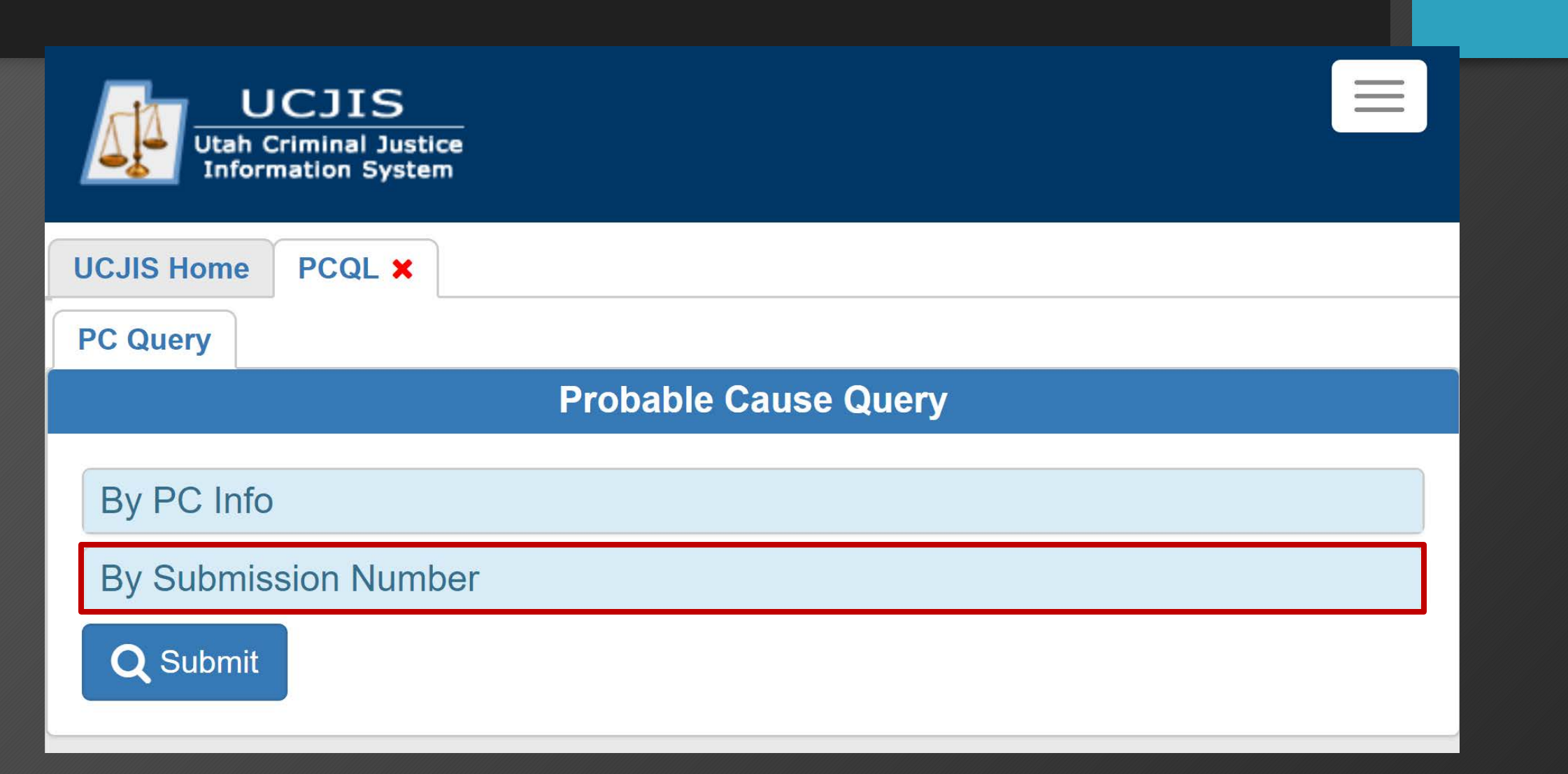

By Submission Number

**Submission Number:** 

ENTER SUBMISSION NUMBER

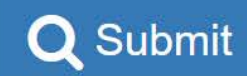

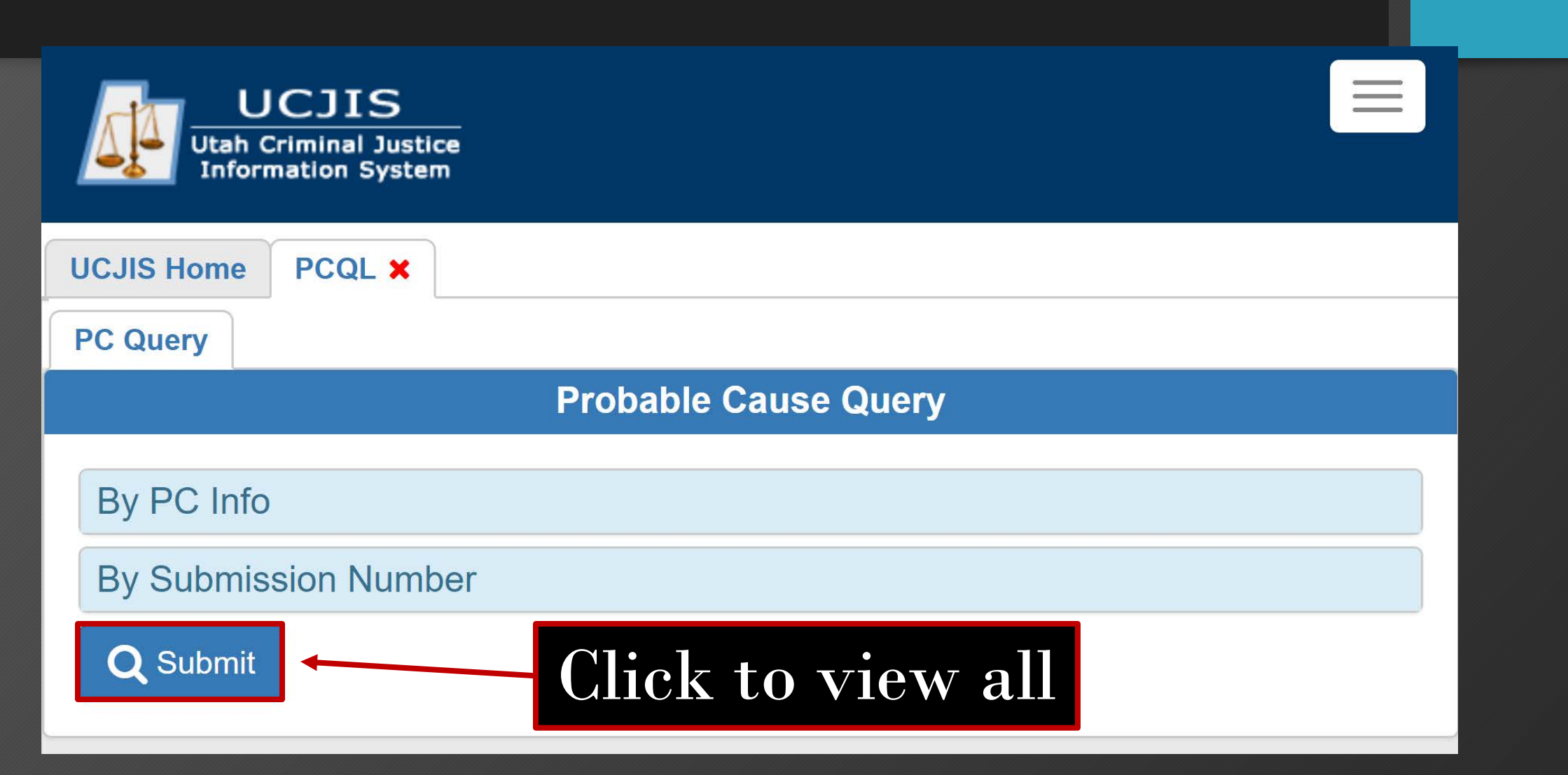

|                      |                         | Probable Cause Query R<br>Created by tthomset on 02/26/20 | esults<br>18 11:41:25           |                 |                 |     |
|----------------------|-------------------------|-----------------------------------------------------------|---------------------------------|-----------------|-----------------|-----|
| Submission<br>Number | Status                  | Assigned Judge                                            | Status Time                     | Offender        | Offender<br>DOB | ΟΤΝ |
| 456                  | Submitted to<br>Booking |                                                           | 02-26-2018<br>11:03             | BUD LIGHT       |                 |     |
| 455                  | Submitted to Court      | No on call Judge assigned, help desk has been notified    | 02-26-2018<br>09:50             | YOGI BEAR       |                 |     |
| 453                  | Officer Entry           |                                                           | 02-22-2018<br>12:4 <del>8</del> | LAST NAME ENTER |                 |     |
| 450                  | Submitted to<br>Booking | Cli                                                       | ck in l                         | ine to vi       | lew P           | С   |
| 448                  | Submitted to<br>Booking |                                                           | 02-22-2018<br>11:48             | HANSEN HANSEN   | 04-07-1983      |     |
|                      |                         |                                                           |                                 |                 | 00 15 1071      |     |

### PC Prosecutor View PC Details Screen

|                                                               | Created                          | Probable Cause Details<br>d by tthomset on 02/26/2018 11:45:51 |                                  |
|---------------------------------------------------------------|----------------------------------|----------------------------------------------------------------|----------------------------------|
| Submission Number:                                            | 456 (Version 1)                  | Status:                                                        | Submitted to Booking             |
| Status Comment:                                               | LE Submission                    | Status Time:                                                   | Mon Feb 26 11:03:58 GMT-700 2018 |
| Booking ORI:                                                  | UT0110000                        | Court ORI:                                                     | UT011025J                        |
| Assigned Judge:                                               |                                  | Contacted Judge:                                               |                                  |
| OTN:                                                          |                                  | Associated Citation Number:                                    |                                  |
| Arrest Date:                                                  | Mon Feb 26 10:02:00 GMT-700 2018 | Arrest Case Number:                                            | TEST1                            |
| Arresting Officer:                                            | TYLER THOMSEN                    | Arresting Officer Phone:                                       | (801) 965-4445                   |
| Arresting User ID:                                            | TTHOMSEN                         | Arresting Agency:                                              | BCIFS                            |
| Booking Date:                                                 |                                  | Booking Case Number:                                           |                                  |
| Booking Officer:                                              |                                  | Booking Officer Phone:                                         |                                  |
| Booking User ID:                                              |                                  | Booking Agency:                                                |                                  |
| Offender Name:                                                | BUD LIGHT                        | Offender SID:                                                  |                                  |
| Offender DOB:<br>Status History Affidavit PDF Refresh Display |                                  | PC Options Offender Gender:                                    | MALE                             |

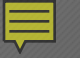

Status History

#### • Detailed account of process/timeline

| Probable Cause Affidavit Status History |                                    |                           |                   |  |  |
|-----------------------------------------|------------------------------------|---------------------------|-------------------|--|--|
| Statue                                  | Status Cammanta Affidavit Availabl |                           |                   |  |  |
| otatus                                  |                                    | Comments                  | Annavit Available |  |  |
| Denied                                  | 02-26-2018 15:50                   | Denied the PC for testing | No                |  |  |
| Submitted to Court                      | 02-26-2018 09:50                   |                           | Yes               |  |  |
| Viewed by Booking                       | 02-26-2018 09:42                   |                           | No                |  |  |
| Submitted to Booking                    | 02-26-2018 09:39                   | LE Submission             | No                |  |  |
| Officer Entry                           | 02-26-2018 09:38                   |                           | No                |  |  |

Options

#### State of Utah vs.

Ofns1 Omsn1 Olns1 Oss1 Date of Birth: 01/01/2001

Options

Affidavit of Probable Cause

Affidavit PDF

#### • Click to view PDF of officer's affidavit

#### On 02/21/2018 00:00 the defendant was arrested for the offense(s) of:

|   | Offense Date | Offense Description                                    | Statute            | Gov Code | Severity | DV  |
|---|--------------|--------------------------------------------------------|--------------------|----------|----------|-----|
| 1 | 01/02/2017   | FAIL TO PROVIDE INSURANCE POLICY FOR<br>VICIOUS ANIMAL | 13-20-<br>16(E)(4) | NSL      | MB       | Yes |

The arrestee above will be released automatically 24 hours from the time of arrest unless a magistrate signs the order and such order is returned to the iail before that time. If the judge has refused to sign the order, the

IN THE 3RD DISTRICT COURT - SALT LAKE COUNTY OF SALT LAKE, STATE OF UTAH

I believe there is probable cause to charge the defendant with these charges because:

arrestee will be released within a reasonable period of time not to exceed 24 hours.

Arrestee

test comment

I believe these to be additional condition(s) for continued detention:

|   | Felony committed while on probation or parole, or while free on bail awaiting trial on a previous felony charge (they were out on probation or parole). |
|---|----------------------------------------------------------------------------------------------------|
| ŀ | test comment                                                                                                    |

| Officer Name: afidrst adn aldn sd                               | Badge ID:    | 122    |
|-----------------------------------------------------------------|--------------|--------|
| I am a sworn officer with: UTBCI0024 - TEST                     |              |        |
| Arresting agency case number: acn1234765295 Associated citation | number: 9876 | 4S352T |

I declare under penalty of perjury and under the laws of the State of Utah that the foregoing is true and correct. /s/ afidrst adn aldn sd

SUBMISSION IDENTIFICATION INFORMATION

| Booking agency: LOGAN PD    |                    |       |        |       |         | Boo  | king age | ency ORI: U | T0030100 |
|-----------------------------|--------------------|-------|--------|-------|---------|------|----------|-------------|----------|
| Booking agency case number: | casenumberfa2ke    |       | SID:   | 1     |         |      | OTN:     | 4122435     |          |
| Booking UserID: PCUSER      | Booking date/time: | 01/01 | L/2017 | 00:01 | Submiss | sion | ID: 444  | (Version 1) |          |

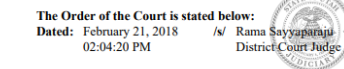

#### IN THE THIRD JUDICIAL DISTRICT COURT FOR SALT LAKE COUNTY, STATE OF UTAH

Options

 STATE OF UTAH
 Order to Release on Own Recognizance

 v.
 Probable Cause ID : 1184

 Submission ID : 444
 Submission ID : 444

 Ofns1 0msn1 0lns1
 Judge : RAMA SAYYAPARAJU (AOC)

Based on the affirmation of Afidrst Adn Aldn Sd, the arresting officer, the undersigned magistrate finds that probable cause existed for the arrest without a warrant of 0fns1 0msn1 0lns1. 0fns1 0msn1 0lns1 is to be released on own recognizance.

0fns1 0ms1 0lns1 is hereby ordered to be released with the following conditions:

Mandatory Court Appearance

#### **Court Order PDF** • Click to view PDF court order

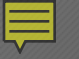

Refresh Display

• Refreshes PC Details screen. Any changes will be reflected

Options

- Though a PC will become public record, any PC information obtained from UCJIS is considered CJIS data and must be protected as such
  - Can only disseminate for criminal justice purposes to authorized users
  - May obtain affidavit and court order from Xchange after signed by the judge

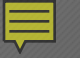

#### •Can only view after judge issues court order

#### •PC not part of court case

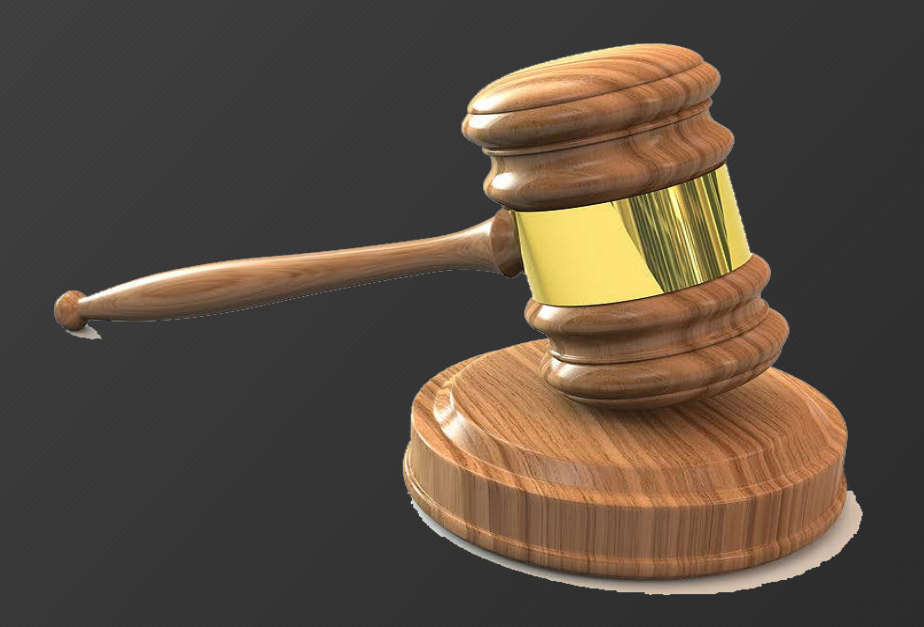

#### **Court Xchange**

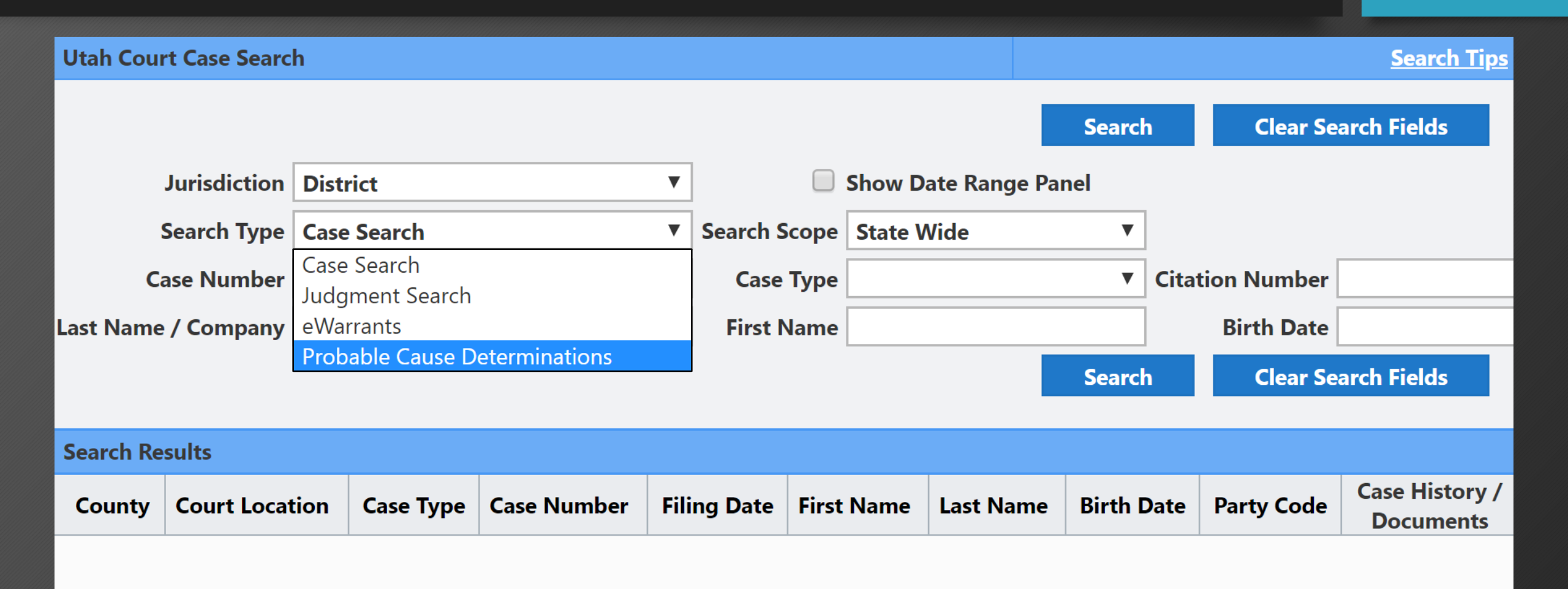

### **Court Xchange**

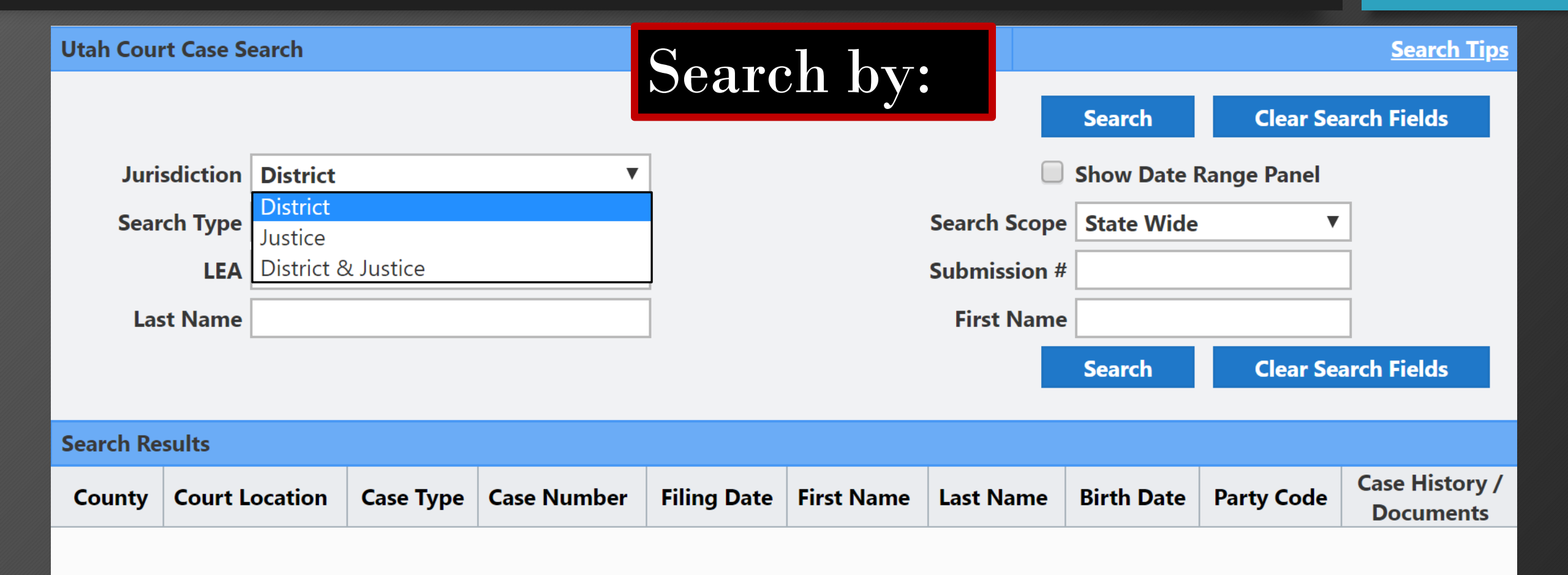

| Utah Cou                                  | rt Case S | earch                                                                    | C            | Secreb bro  |            |         |              | <u>Search Tips</u>    |            |                             |  |  |  |
|-------------------------------------------|-----------|--------------------------------------------------------------------------|--------------|-------------|------------|---------|--------------|-----------------------|------------|-----------------------------|--|--|--|
|                                           |           |                                                                          |              | Search by:  |            |         |              | Search                | Clear Se   | arch Fields                 |  |  |  |
| Juri                                      | isdiction | n District                                                               |              |             |            |         |              | Show Date Range Panel |            |                             |  |  |  |
| Search Type Probable Cause Determinations |           | ▼                                                                        | Search Scope |             |            |         | State Wide 🔻 |                       |            |                             |  |  |  |
| LEA                                       |           | ▼                                                                        |              |             | Submiss    | ion #   |              |                       |            |                             |  |  |  |
| Last Name BEAVER PD                       |           |                                                                          | ^            |             |            | First N | lame         |                       |            |                             |  |  |  |
|                                           |           | BLANDING PD<br>BLOOMINGTON PD<br>BLUFFDALE CITY ATTORNEY                 |              |             |            |         |              | Search                | Clear Se   | arch Fields                 |  |  |  |
| Search Results BONNEVILLE COMMUNITY CC    |           |                                                                          |              |             |            |         |              |                       |            |                             |  |  |  |
| County                                    | Court L   | BOUNTIFUL PD<br>BOX ELDER COUNTY SHERIFF<br>BOX ELDER COUNTY SHERIFF CIF | F            | Filing Date | First Name | Last Na | me           | Birth Date            | Party Code | Case History /<br>Documents |  |  |  |

| Utah Court Case Search |                                                               |         |           |             |       | Soorah ha  |            |          |                | Search Tips           |            |                             |  |  |  |
|------------------------|---------------------------------------------------------------|---------|-----------|-------------|-------|------------|------------|----------|----------------|-----------------------|------------|-----------------------------|--|--|--|
|                        |                                                               |         |           |             | Se    | bearch by: |            |          | Sea            | arch                  | Clear Sea  | arch Fields                 |  |  |  |
| Juri                   | Jurisdiction District                                         |         |           |             | •     |            |            |          | 🗌 Sho          | Show Date Range Panel |            |                             |  |  |  |
| Sear                   | Search Type       Probable Cause Determinations           LEA |         |           | •           |       |            | Search Sco | ope Sta  | e State Wide 🔻 |                       |            |                             |  |  |  |
|                        |                                                               |         |           | •           |       |            | Submissio  | n #      | #              |                       |            |                             |  |  |  |
| Las                    | st Name                                                       |         |           |             |       |            |            | First Na | me             | e                     |            |                             |  |  |  |
|                        |                                                               |         |           |             |       |            |            |          | Sea            | arch                  | Clear Sea  | arch Fields                 |  |  |  |
|                        |                                                               |         |           |             |       |            |            |          |                |                       |            |                             |  |  |  |
| Search Re              | Search Results                                                |         |           |             |       |            |            |          |                |                       |            |                             |  |  |  |
| County                 | Court L                                                       | ocation | Case Type | Case Number | Filin | ng Date    | First Name | Last Nam | e Bir          | th Date               | Party Code | Case History /<br>Documents |  |  |  |

#### Court Xchange

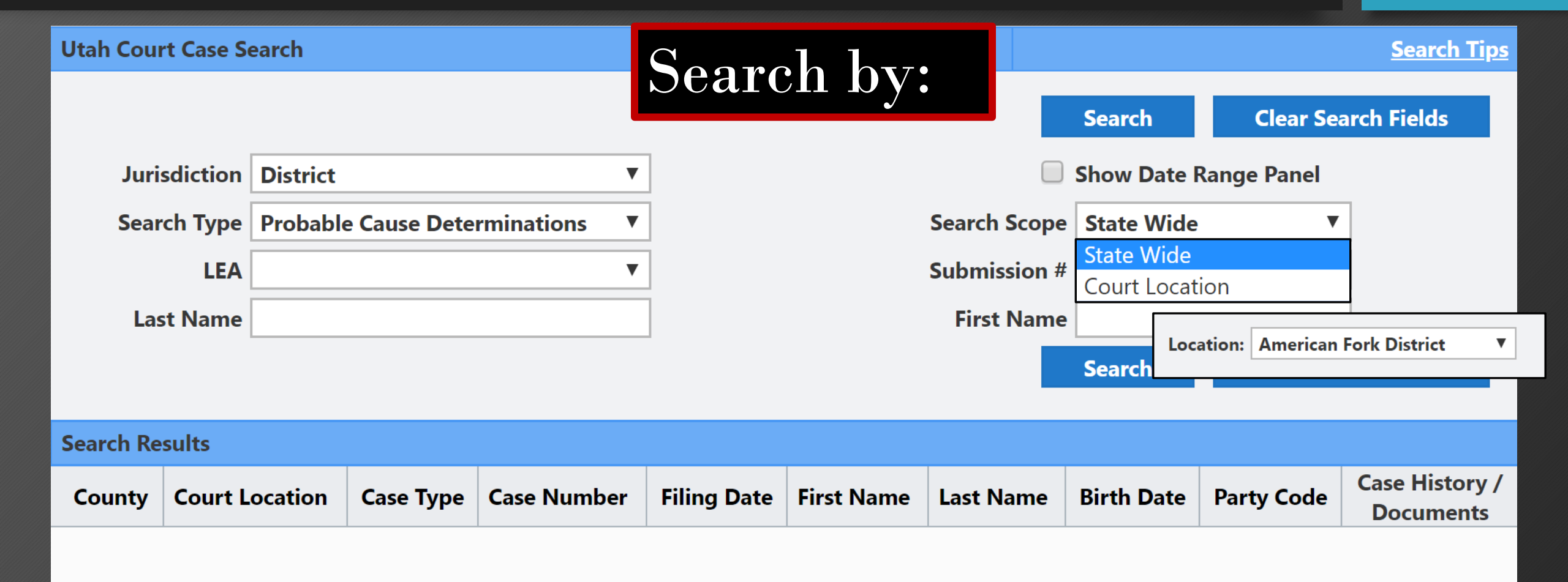

| Utah Court Case Search |                                             |          |           |            |    | Soord        | h h        |          | Search Tips     |                 |             |                             |  |  |
|------------------------|---------------------------------------------|----------|-----------|------------|----|--------------|------------|----------|-----------------|-----------------|-------------|-----------------------------|--|--|
|                        |                                             |          |           |            |    | Search Dy:   |            |          | Search Clear Se |                 |             | arch Fields                 |  |  |
| Juris                  | sdiction                                    | District |           |            | ▼  | ]            |            |          |                 | Show Date F     | Range Panel |                             |  |  |
| Sear                   | Search Type Probable Cause Determinations 🔻 |          |           |            | ▼  | Search Scope |            |          |                 | pe State Wide 🔻 |             |                             |  |  |
|                        | LEA                                         |          |           |            | ▼  | Submission # |            |          |                 |                 |             | ]                           |  |  |
| Las                    | Last Name                                   |          |           |            |    | First Name   |            |          |                 |                 |             |                             |  |  |
|                        |                                             |          |           |            |    |              |            |          |                 | Search          | Clear Se    | arch Fields                 |  |  |
| Search Re              | Search Results                              |          |           |            |    |              |            |          |                 |                 |             |                             |  |  |
| County                 | Court L                                     | ocation  | Case Type | Case Numbe | er | Filing Date  | First Name | Last Nam | ne              | Birth Date      | Party Code  | Case History /<br>Documents |  |  |
|                        |                                             |          |           |            |    |              |            |          |                 |                 |             |                             |  |  |

#### **Court Xchange**

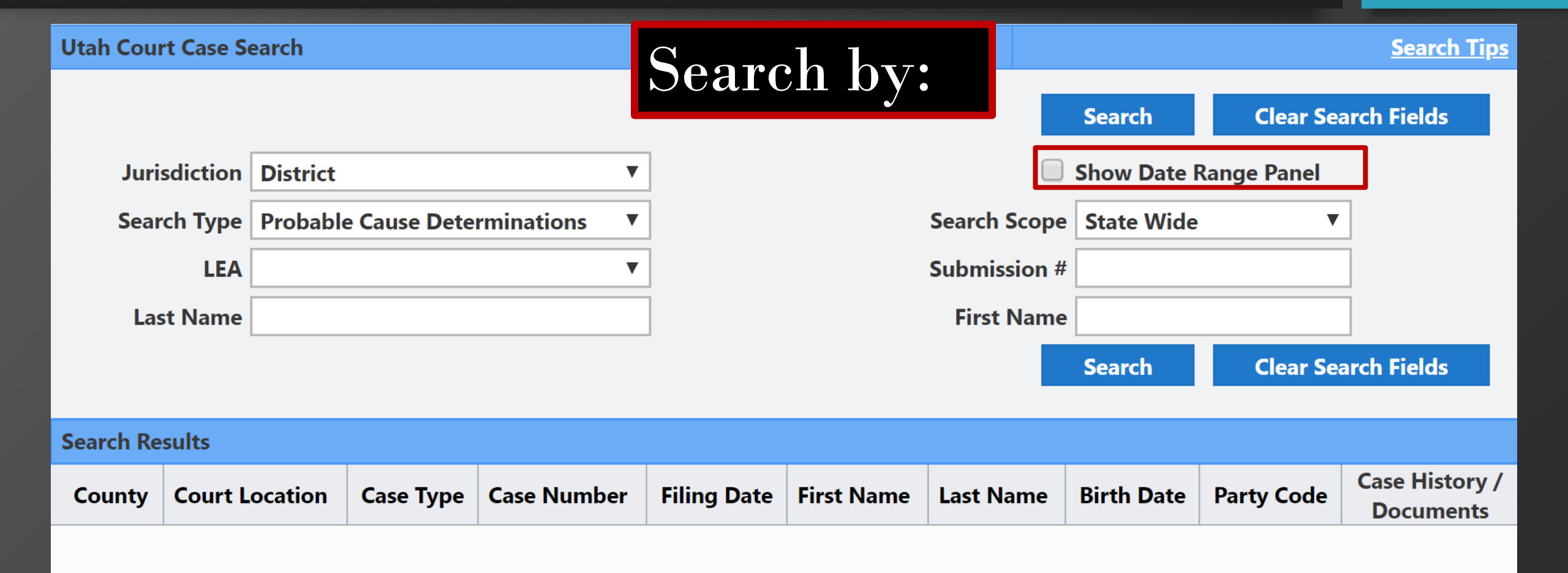

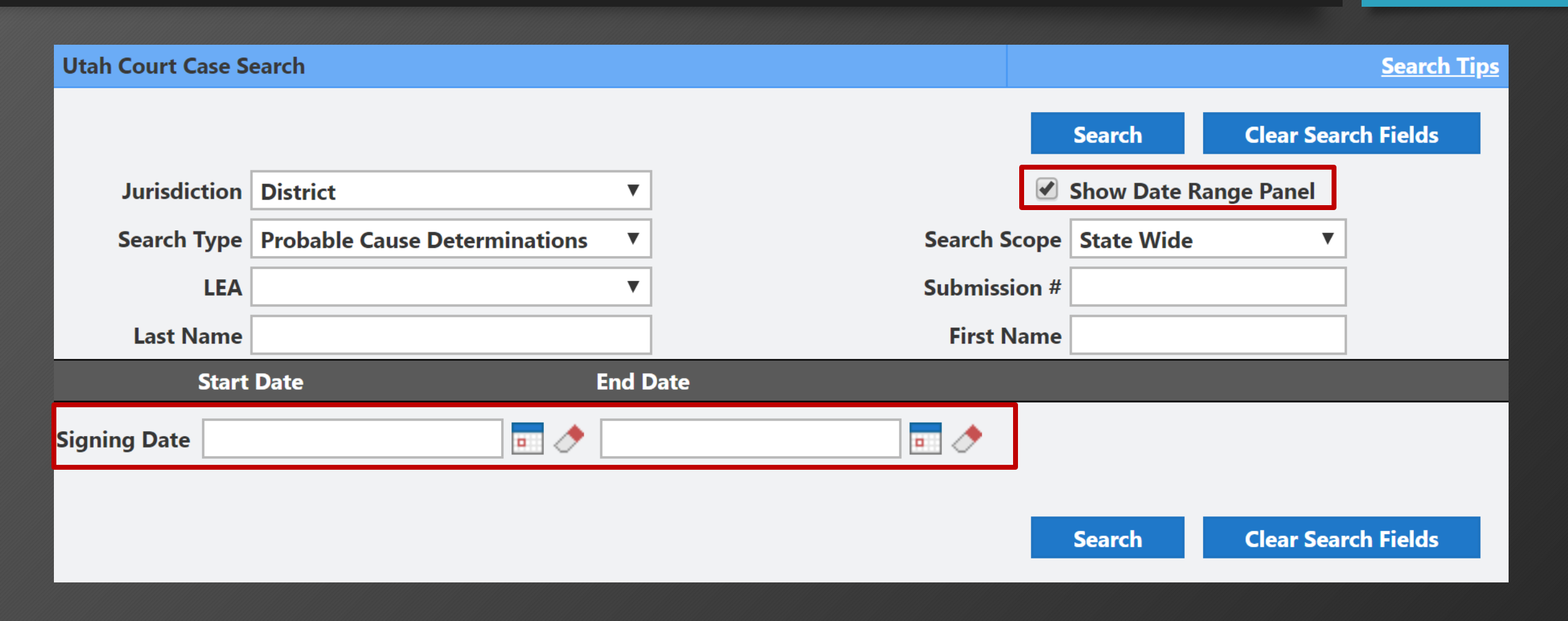

| Utah Court Case Search | ì                                  |                    |        |                 |             |           |                     |     | Search Tips                 |  |  |  |
|------------------------|------------------------------------|--------------------|--------|-----------------|-------------|-----------|---------------------|-----|-----------------------------|--|--|--|
|                        |                                    |                    |        |                 |             |           | Search              |     | Clear Search Fields         |  |  |  |
| Jurisdiction           | District                           |                    | ¥      |                 |             | <b>e</b>  | Show Date Range Pan | nel |                             |  |  |  |
| Search Type            | Probable Cause D                   | eterminations      | ¥      |                 | Sea         | rch Scope | State Wide          | ¥   |                             |  |  |  |
| LEA                    |                                    |                    | ¥      |                 |             |           |                     |     |                             |  |  |  |
| Last Name              |                                    |                    |        |                 | F           | irst Name |                     |     |                             |  |  |  |
| Start Date             | Start Date End Date                |                    |        |                 |             |           |                     |     |                             |  |  |  |
| Signing Date 02-20-20  | 18                                 | 02-26              | 5-2018 | • 🔊             |             |           |                     |     |                             |  |  |  |
|                        | 1    2    3    4    5    6    Next |                    |        |                 |             |           |                     |     |                             |  |  |  |
| Search Results         |                                    |                    |        |                 |             |           |                     |     |                             |  |  |  |
| Booking Agency         |                                    | Court Location     |        | Submission ID # | Date Signed | Offende   | er Name             |     | Case History /<br>Documents |  |  |  |
| DAVIS COUNTY SHEP      | RIFF                               | Bountiful District |        | 88251           | 2018-02-20  | BUD LI    | GHT                 |     | View                        |  |  |  |

#### Documents

#### **Probable Cause Determinations**

| # | Description                    | Case<br>Number | Filing Date                |   | View?       |
|---|--------------------------------|----------------|----------------------------|---|-------------|
|   | Affidavit of Probable<br>Cause |                | 2018-02-20<br>04:36:13.533 | [ | <u>View</u> |
|   | Order to Hold With<br>Bail     |                | 2018-02-20<br>04:36:13.76  |   | <u>View</u> |

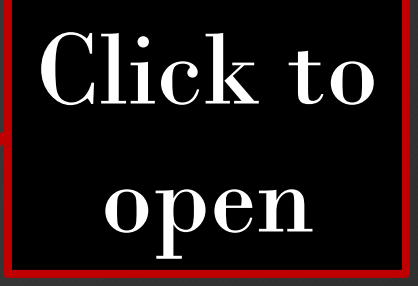

# PC Updates

1927

- Offender name edits
- Prosecutor view
- 99 charges per affidavit
- Status name changes
- Resubmitting denied PC
- Retention schedule changes
- SID updates

# Unknown Offender Name

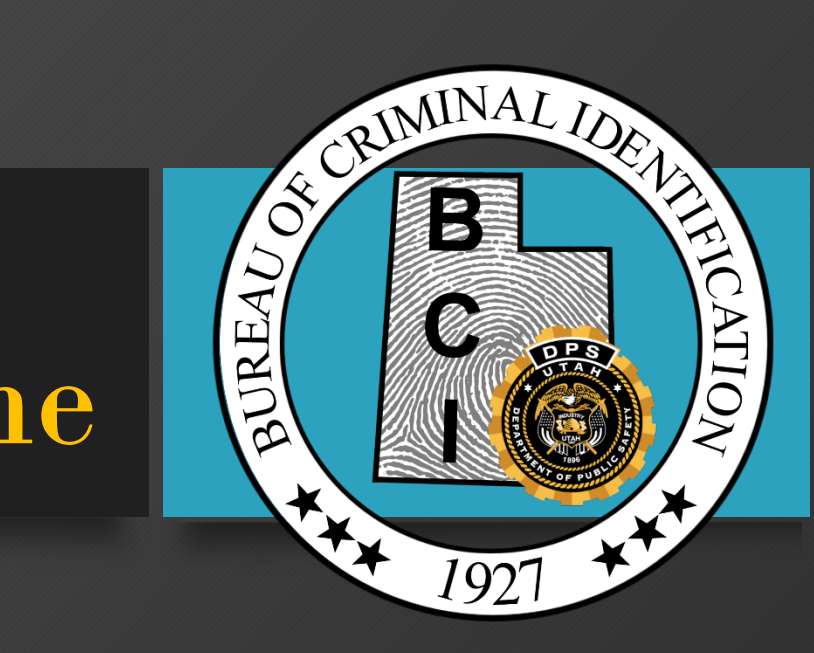

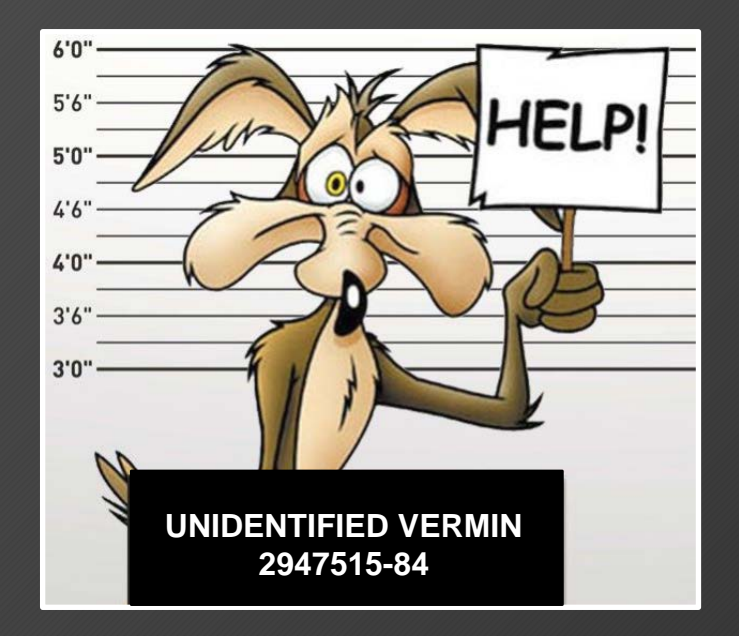
# • Arresting officer may use "Unknown" for the last name, and the agency for the first name

| Last Name: *   | UNKNOWN            | First Name: * | BCI               |
|----------------|--------------------|---------------|-------------------|
| Middle Name:   | ENTER MIDDLE NAME  | Suffix:       | ENTER NAME SUFFIX |
| Date of Birth: | ENTER DOB MMDDYYYY | Gender:*      | MALE              |

# • If officer obtains subject's name before submitting PC to the jail, they can correct it

|                  | Booking Date:     |               |                | Booking Case Number:   |                  |                 |  |  |
|------------------|-------------------|---------------|----------------|------------------------|------------------|-----------------|--|--|
| Booking Officer: |                   |               |                | Booking Officer Phone: |                  |                 |  |  |
| I                | Booking User ID:  |               |                | Booki                  | ng Agency:       |                 |  |  |
|                  | Offender Name: B  |               |                | Of                     | fender SID:      |                 |  |  |
|                  | Offender DOB:     |               |                | Offend                 | ler Gender: MA   | LE              |  |  |
| Edit Affidavit   | Submit to Booking | On Call Judge | Status History | Affidavit PDF          | Delete Affidavit | Refresh Display |  |  |
|                  |                   |               |                |                        |                  |                 |  |  |

# • If the jail obtains the name of the subject, it can be added when submitting PC to the judge

|                 |               | Booking Dat    | te:           |                       |                 | Booking Case Number:   |  |
|-----------------|---------------|----------------|---------------|-----------------------|-----------------|------------------------|--|
|                 |               | Booking Office | er:           |                       |                 | Booking Officer Phone: |  |
|                 |               | Booking User I | D:            |                       |                 | Booking Agency:        |  |
|                 |               | Offender Nam   | e: BCI UNKNO  | OWN                   |                 | Offender SID:          |  |
|                 |               | Offender DO    | B:            |                       |                 | Offender Gender:       |  |
| Submit to Court | On Call Judge | Status History | Affidavit PDF | Release to LE Officer | Refresh Display |                        |  |

### **Booking ORI:\* Booking Case** UT0110000-IRON COUNTY SHERIFF ENTER CASE NUMBER Number:\* Booking Date: \* MMDDYYYY HH MM v . Offender Information Replace with Last Name:\* First Name:\* UNKNOWN BCI correct name Middle Name: Suffix: ENTER MIDDLE NAME ENTER NAME SUFFIX OTN: SID: ENTER OTN ENTER SID SSN: 123456789 Court ORI:\* FIFTH DISTRICT COURT- CEDAR - UT011025J

ATTENTION: Courts systems are down daily between 0445 and 0515. Submissions during this time frame may not notify the on-call magistrate.

By submitting this affidavit, I declare under criminal penalty of the State of Utah that the foregoing is true and correct.

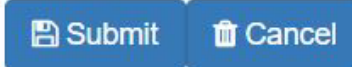

**Booking Information** 

| Booking ORI:*       | UT0110000-IRON COUNTY S  | UT0110000-IRON COUNTY SHERIFF • |      | Booking Case  | JAILTEST          |
|---------------------|--------------------------|---------------------------------|------|---------------|-------------------|
| Booking Date: *     | 02/26/2018               | 9 🔻                             | 49 🔻 |               |                   |
| ffender Information |                          |                                 |      |               |                   |
| Last Name: *        | BEAR                     |                                 |      | First Name: * | YOGI              |
| Middle Name:        | ENTER MIDDLE NAME        |                                 |      | Suffix:       | ENTER NAME SUFFIX |
| OTN:                | ENTER OTN                |                                 |      | SID:          | ENTER SID         |
| SSN:                | 123456789                |                                 |      |               |                   |
| Court ORI: *        | FIFTH DISTRICT COURT- CE | DAR - UT011025J                 | *    |               |                   |

By submitting this affidavit, I declare under criminal penalty of the State of Utah that the foregoing is true and correct.

T Cancel

Submit

### Submit to judge with correct name

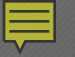

# RESUBMITTING A DENIED PC

CRIMINAL IDEL

1927

Allo

00

UREAUOR

\*\*\*

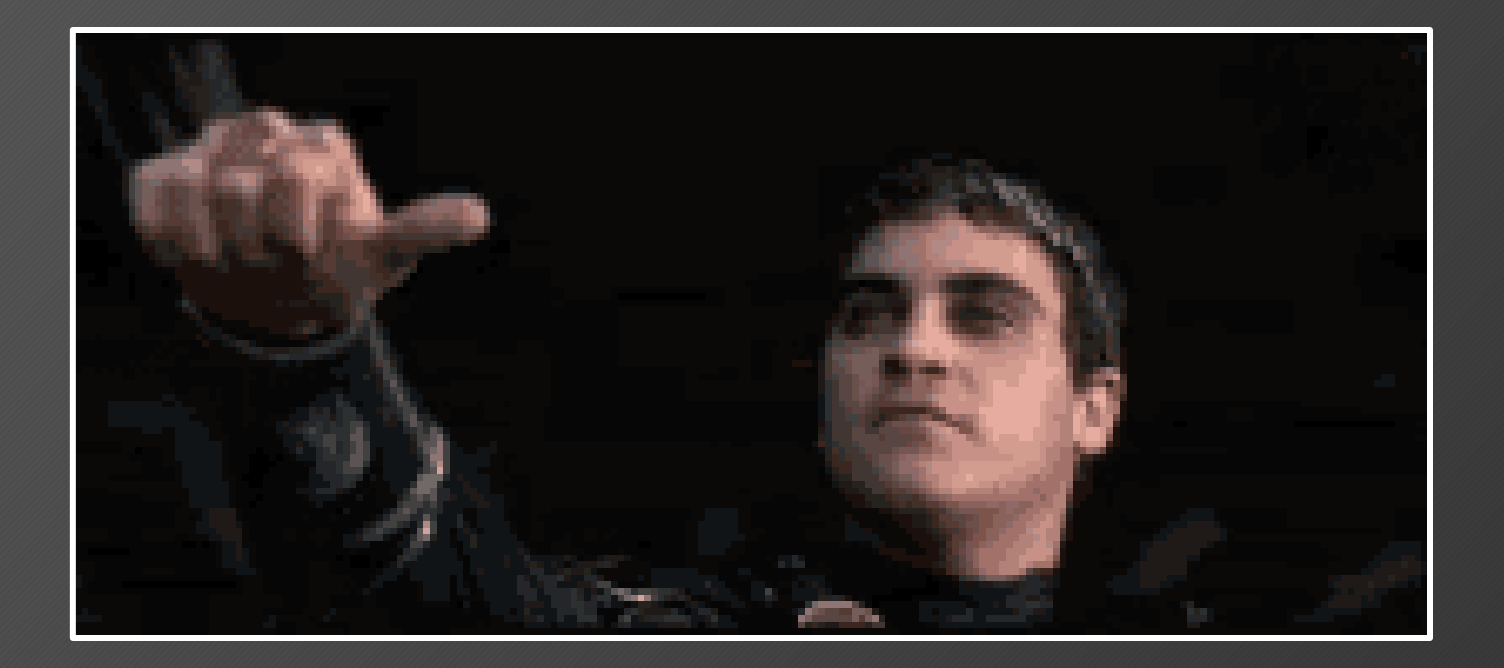

- When a PC is denied by the judge, the submission is sent back to the officer
  - The judge may provide a reason for denial
- The officer can edit the affidavit and resubmit directly to the judge
- The jail is not part of the resubmit process
  - Contact the jail if you plan to resubmit
  - They will be notified if PC is approved

| prob | able cause: DENIED  Inbox                                                                                                    | X                          | <b>r</b> 2 |
|------|----------------------------------------------------------------------------------------------------|----------------------------|------------|
| ?    | donotreply.probablecause@utah.gov<br>to donotreply.pc 💌                                                                                                    | 3:50 PM (1 hour ago) ☆     | <b>*</b>   |
|      | Probable Cause Notification<br>Id: 455<br>Status: DENIED                                                                                                    |                            |            |
|      | Status Comment: Denied the PC for testing                                                                                                    | PC statement not complete  |            |
|      | Booking Number: JAILTEST                                                                                                    |                            |            |
|      | Additional Probable Cause Information Below<br>contacted judge:<br>Offender Name: YOGI BEAR<br>Arrest Date: 2018-02-26T09:37:00<br>Arresting Agency: BCIFS<br>Arresting ORI: UTBCI0000<br>Arresting Case Number: TESTTEST<br>Arresting Officer: TYLER THOMSEN<br>Arresting Phone Number: <u>8019654445</u> | <i>N</i> :<br>TEST MCTESTY |            |

### Probable Cause Query Results Created by tthomsen on 02/26/2018 17:06:29

| Submission Number | Status               | Assigned Judge | Status Time      | Offender    | Offender DOB | ΟΤΝ |
|-------------------|----------------------|----------------|------------------|-------------|--------------|-----|
| 457               | Officer Entry        | TEST MCTESTY   | 02-26-2018 13:24 | BCI UNKNOWN |              |     |
| 456               | Submitted to Booking |                | 02-26-2018 11:03 | BUD LIGHT   |              |     |
| 455               | Denied               |                | 02-26-2018 15:50 | YOGI BEAR   |              |     |

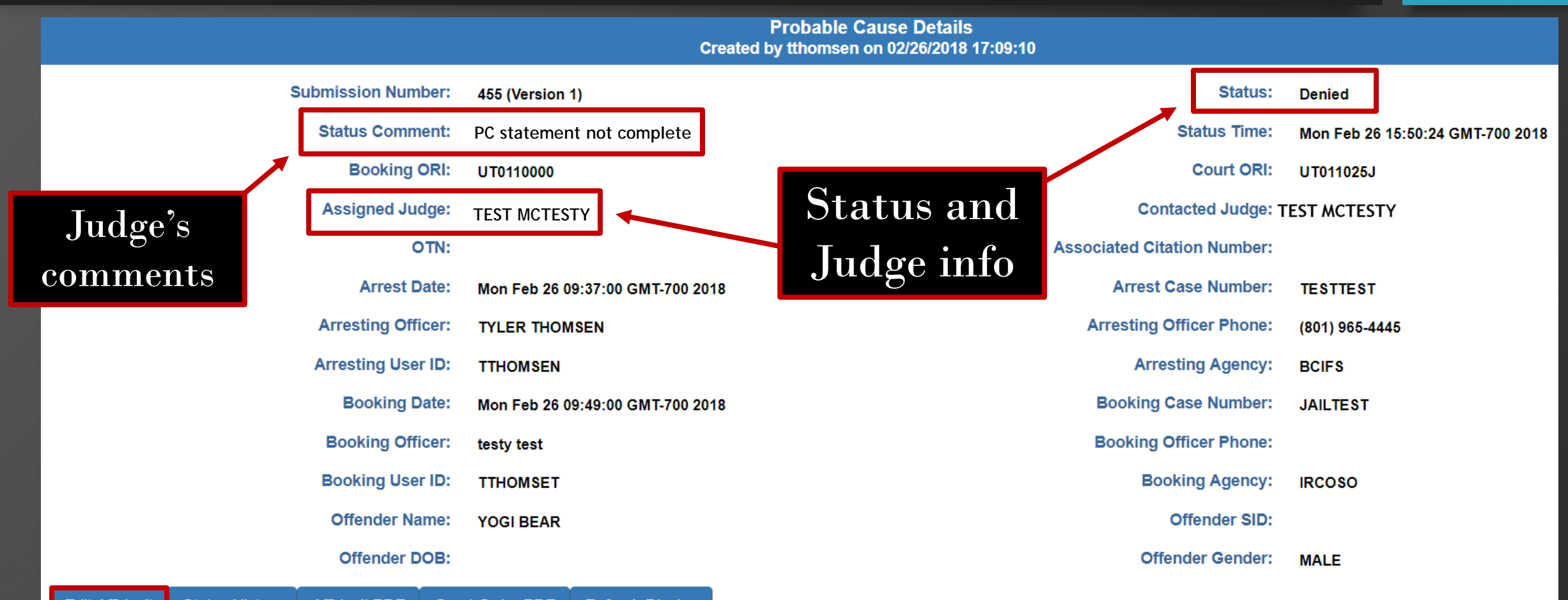

Edit Affidavit Status History Affidavit PDF Court Order PDF Refresh Display

### Make corrections/updates

### Probable Cause Statement

Probable cause affidavits are public documents and should not contain victim names, minor names, SSNs or driver license numbers in the PC statement and the two Reason fields below.

Probable Cause:\*

I am making my probable cause more complete so it will be approved

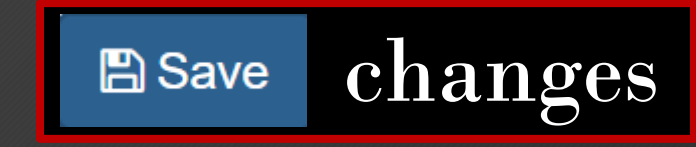

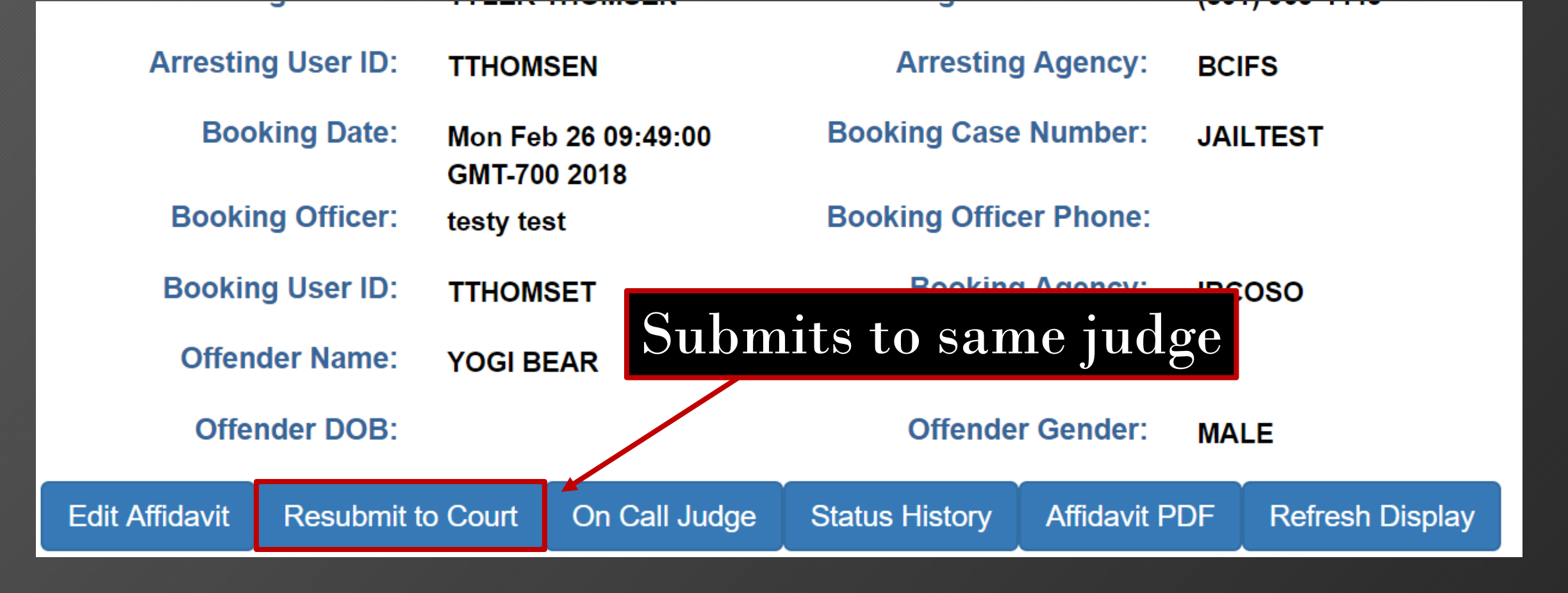

### Updated Status

| Probable Cause | Affidavit | Status | History |
|----------------|-----------|--------|---------|
|----------------|-----------|--------|---------|

| Status                        | Status Time                          | Comments                  | Affidavit Available |
|-------------------------------|--------------------------------------|---------------------------|---------------------|
| Submitted to Court PC stateme | 02-26-2018 17:34<br>ent not complete |                           | Yes                 |
| Officer Entry                 | 02-26-2018 17:30                     |                           | No                  |
| Denied                        | 02-26-2018 15:50                     | Denied the PC for testing | No                  |
| Submitted to Court TEST MCT   | ESTY<br>02-26-2018 09:50             | TEST MCTESTY              | Yes                 |
| Viewed by Booking             | 02-26-2018 09:42                     |                           | No                  |
| Submitted to Booking          | 02-26-2018 09:39                     | LE Submission             | No                  |
| Officer Entry                 | 02-26-2018 09:38                     |                           | No                  |

### Updated Status

Probable Cause Details Created by tthomsen on 02/26/2018 17:30:34

Submission Number: 455 (Version 2)

Status Comment: PC statement not complete

Booking ORI: UT0110000

Assigned Judge: TEST MCTESTY

### OTN:

Arrest Date: Mon Feb 26 09:37:00 GMT-700 2018 Arresting Officer: TYLER THOMSEN

### Status: Submitted to Court Status Time: Mon Feb 26 17:34:00 GMT-700

2018 Court ORI: UT011025J

Contacted Judge: TEST MCTESTY

Associated Citation Number:

Arrest Case Number: TESTTEST

Arresting Officer Phone: (801) 965-4445

| Probable Cause Details<br>Created by tthomsen on 02/26/2018 17:30:34 |                             |                             |                             |  |  |
|----------------------------------------------------------------------|-----------------------------|-----------------------------|-----------------------------|--|--|
| Submission Number:                                                   | 455 (Version 2)             | Status:                     | Submitted to Court          |  |  |
| Status Comment:                                                      |                             | Status Time:                | Mon Feb 26 17:34:00 GMT-700 |  |  |
| Booking ORI:                                                         | UT0110000                   | Court ORI:                  | UT011025J                   |  |  |
| Assigned Judge:                                                      |                             | Contacted Judge:            |                             |  |  |
| OTN:                                                                 |                             | Associated Citation Number: |                             |  |  |
| Arrest Date:                                                         | Mon Feb 26 09:37:00 GMT-700 | Arrest Case Number:         | TESTTEST                    |  |  |
| Arresting Officer:                                                   | TYLER THOMSEN               | Arresting Officer Phone:    | (801) 965-4445              |  |  |

### **Contact Information**

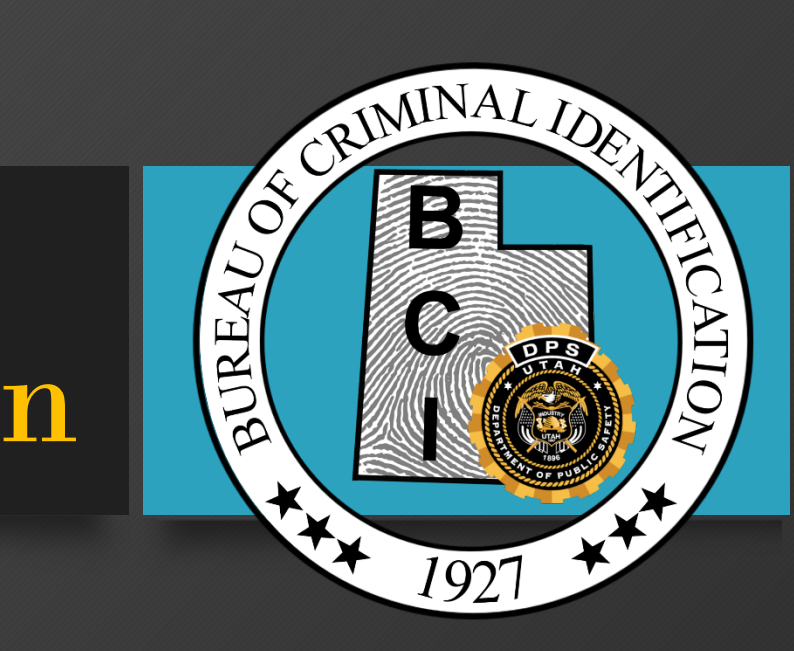

BCI Help Desk 24/7 (801) 965-4446 DPSCIC@Utah.gov

### AOC Help Desk 24/7 (801) 578-3850